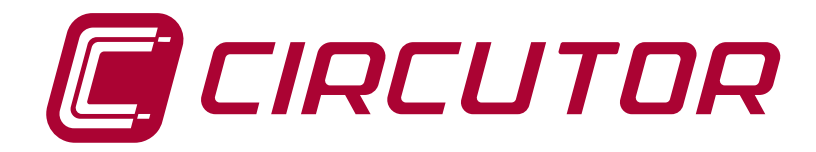

**Power analyzer** 

CVM-C5-ITF-485 CVM-C5-MC-485 CVM-C5-mV-485

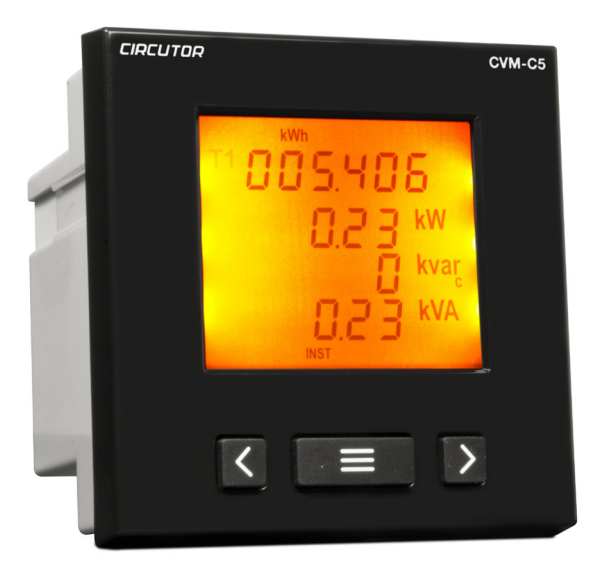

# **INSTRUCTION MANUAL**

(M026B01-03-16C)

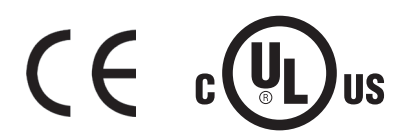

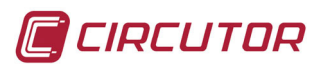

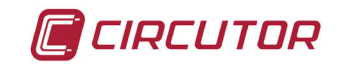

## SAFETY PRECAUTIONS

Follow the warnings described in this manual with the symbols shown below.

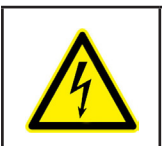

### DANGER

Warns of a risk, which could result in personal injury or material damage.

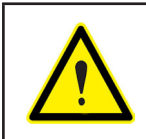

### ATTENTION

Indicates that special attention should be paid to a specific point.

# If you must handle the unit for its installation, start-up or maintenance, the following should be taken into consideration:

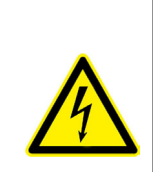

Incorrect handling or installation of the unit may result in injury to personnel as well as damage to the unit. In particular, handling with voltages applied may result in electric shock, which may cause death or serious injury to personnel. Defective installation or maintenance may also lead to the risk of fire.

Read the manual carefully prior to connecting the unit. Follow all installation and maintenance instructions throughout the unit's working life. Pay special attention to the installation standards of the National Electrical Code.

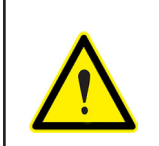

### Refer to the instruction manual before using the unit

In this manual, if the instructions marked with this symbol are not respected or carried out correctly, it can result in injury or damage to the unit and /or installations.

CIRCUTOR, SA reserves the right to modify features or the product manual without prior notification.

### DISCLAIMER

**CIRCUTOR, SA** reserves the right to make modifications to the device or the unit specifications set out in this instruction manual without prior notice.

**CIRCUTOR, SA** on its web site, supplies its customers with the latest versions of the device specifications and the most updated manuals.

www.circutor.com

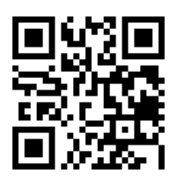

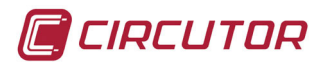

# CONTENTS

| SAFETY PRECAUTIONS                                                                       | 3                                                                                                    |
|------------------------------------------------------------------------------------------|----------------------------------------------------------------------------------------------------|
| DISCLAIMER                                                                               | 3                                                                                                    |
| CONTENTS                                                                                 | 4                                                                                                    |
| REVISION LOG                                                                             | 6                                                                                                    |
| 1 VERIFICATION UPON RECEPTION                                                            | 7                                                                                                    |
| 2 PRODUCT DESCRIPTION                                                                    | 7                                                                                                    |
| 3 UNIT INSTALLATION                                                                      | 8                                                                                                    |
| 3.1 PRIOR RECOMMENDATIONS                                                                | 8                                                                                                    |
| 3.2 INSTALLATION                                                                         | 8                                                                                                    |
| 3.3 UNIT TERMINALS                                                                       | 9                                                                                                    |
| 3.3.1 Model CVM-C5-xxx-485-C                                                             | 9                                                                                                    |
| 3.3.2 Model CVM-C5-xxx-485-I                                                             | 10                                                                                                    |
| 3.4 CONNECTION DIAGRAMS                                                                  | 11                                                                                                    |
| 3.4.1 Three-phase network measuring with a 4-wire connection, model CVM-C5-IFF-485 and   |                                                                                                    |
| CVM-C5-mV-485                                                                            | 11                                                                                                    |
| 3.4.2 Three-phase network measuring with a 4-wire connection, model CVM-C5-MC-485        | 12                                                                                                    |
| 3.4.3 Three-phase network measuring with a 3-wire connection, models CVM-C5-ITF-485 and  |                                                                                                    |
| CVM-C5-mV-485.                                                                           | 13                                                                                                    |
| 3.4.4 Three-phase network measuring with a 3-wire connection . model CVM-C5-MC-485       | 14                                                                                                    |
| 3.4.5 Three-phase network measuring with a 3-wire connection and transformers in an ARON |                                                                                                    |
| connection.                                                                              | 15                                                                                                    |
| 3.4.6 Two-phase network measuring with a 3-wire connection                               | 16                                                                                                    |
| 3.4.7 Phase-to-phase single-phase network measuring with a 2-wire connection             | 17                                                                                                    |
| 3.4.8 Phase-to-neutral single-phase network measuring with a 2-wire connection           | 18                                                                                                    |
| 4 OPERATION                                                                              | 19                                                                                                    |
| 4.1 MEASURING PARAMETERS                                                                 | . 19                                                                                                    |
| 4.2 KEYBOARD FUNCTIONS                                                                   |                                                                                                    |
| 4.3 - DISPLAY                                                                            | 21                                                                                                    |
| 4.3.1 Consumption data area                                                              | 21                                                                                                    |
| 4.3.2 Instantaneous data area                                                            | 24                                                                                                    |
| 44 - TARIFFS                                                                             | 27                                                                                                    |
| 4.5 - DIGITAL OUTPUT (Model CVM-C5-xxx-RS485-C)                                          | 27                                                                                                    |
| 4 6 - PROGRAMMING                                                                        | 28                                                                                                    |
| 4 6 1 Primary voltage                                                                    | 28                                                                                                    |
| 4.6.2 Secondary voltage                                                                  | 29                                                                                                    |
| 4.6.3 Primary current                                                                    | 29                                                                                                    |
| 4.6.4. Secondary current (only the model CVM-C5-ITE-485)                                 | 30                                                                                                    |
| 4 6 5 Measurement system                                                                 | 30                                                                                                    |
| 4.6.6 Ratio of kgC0, carbon emissions for Tariff 1                                       | 31                                                                                                    |
| 467 Cost Ratio for Tariff 1                                                              | 31                                                                                                    |
| 4.6.8 Ratio of kgCO carbon emissions for Tariff 2                                        | 32                                                                                                    |
| 469 Cost Ratio for Tariff 2                                                              | 32                                                                                                    |
| 4.6.10 Maximum demand variable                                                           | 33                                                                                                    |
| 4.6.11 Period of maximum demand integration                                              |                                                                                                    |
| 4.6.12 Deleting maximum demand                                                           | 34                                                                                                    |
| 4.6.12. Default screen                                                                   | 34                                                                                                    |
| 4.6.14 Display backlight                                                                 | 34                                                                                                    |
| 4.6.15 Programming the digital output (Model CVM-C-yyy-RS485-C)                          | 35                                                                                                    |
| 4.6.16. Deleting energy meters                                                           |                                                                                                    |
| 4.6.17 Deleting maximum and minimum values                                               | 39                                                                                                    |
| 4.6.18 Modbus communications : Default narameters                                        | 39                                                                                                    |
| 4 6 19 Modbus communications · Perinheral number                                         | 39                                                                                                    |
| 4 6 20 Modbus communications · Transmission sneed                                        | <u>4</u> 0                                                                                                    |
| 4 6 21 Modbus communications · Parity                                                    | <u>40</u>                                                                                                    |
| 4 6 22 Modbus communications · Number of data bits                                       | <u>40</u>                                                                                                    |
| 4.6.23 Modbus communications · Number of Ston hits                                       | <u>л</u>                                                                                                    |
| 4 6 24 Locking the programming                                                           | <u>41</u>                                                                                                    |
| 4 6 25 Password                                                                          | <u></u>                                                                                                    |
| 47-COMMUNICATIONS                                                                        | <u></u> <u></u> <u></u> <u></u> <u></u> <u></u> <u></u> <u></u> <u></u> <u></u> <u></u> <u></u> <u></u> <u></u> <u></u> <u></u> <u></u> <u></u> <u></u> |
|                                                                                          |                                                                                                    |

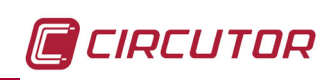

| 4.7.1. Connections                  |    |
|-------------------------------------|----|
| 4.7.2. Protocol                     | 43 |
| 4.7.3. Exemple modbus question      |    |
| 5 TECHNICAL FEATURES                |    |
| 6 MAINTENANCE AND TECHNICAL SERVICE |    |
| 7 GUARANTEE                         |    |
| 8 CE CERTIFICATE                    |    |

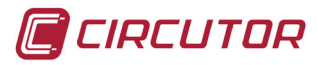

# **REVISION LOG**

| Date  | Revision Description |                                                         |  |
|-------|----------------------|---------------------------------------------------------|--|
| 12/15 | M026B01-03-15A       | Initial Version                                         |  |
| 01/16 | M026B01-03-16A       | Changes in the following sections:<br>4 4.6.15 4.7.2.2. |  |
| 03/16 | M026B01-03-16B       | Changes in the following sections: 3.2 5.               |  |
| 05/16 | M026B01-03-16C       | Changes in the following sections:<br>4.6.15 8.         |  |

#### Table 1: Revision log.

*Note :* Device images are for illustrative purposes only and may differ from the actual device.

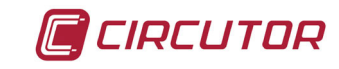

### **1.- VERIFICATION UPON RECEPTION**

Check the following points when you receive the device:

- a) The device meets the specifications described in your order.
- b) The device has not suffered any damage during transport.
- c) Perform an external visual inspection of the device prior to switching it on.
- d) Check that it has been delivered with the following:
  - An installation guide,
  - 2 Retainers for subsequent attachment of the device

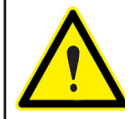

If any problem is noticed upon reception, immediately contact the transport company and/or **CIRCUTOR's** after-sales service.

### **2.- PRODUCT DESCRIPTION**

The **CVM-C5-xxx-485** device measures, calculates and displays the main electrical parameters of the following networks: single-phase, two-phase, with and without neutral, balanced three-phase, with ARON measurements or unbalanced. The measurement will be taken in RMS with the three AC voltage inputs and three current inputs.

There are 3 versions of the team based on the current input:

✓ CVM-C5-ITF-485, indirect measure current with transformers /5A and /1A.

✓ **CVM-C5-MC-485**, indirect measure current with efficient transformers series MC1 and MC3.

✓ CVM-C5-mV-485, indirect measure current with transformers /0.333V.

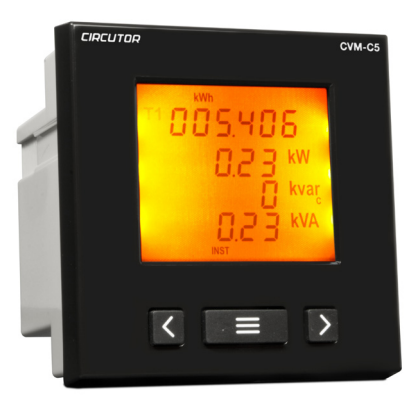

The device features:

- 3 keys that allow you to browse between the various screens and program the device.
- LCD Display to display all the parameters,
- 1 digital input to select the tariff (Model CVM-C5-xxx-485-I).
- 1 programmable digital output to act as a pulse or alarm output.
- ( Model **CVM-C5-xxx-485-C**)
- RS-485 communications, MODBUS RTU©.

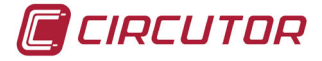

## **3.- UNIT INSTALLATION**

### **3.1.- PRIOR RECOMMENDATIONS**

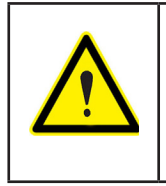

In order to use the device safely, it is critical that individuals who handle it follow the safety measures described in the standards of the country where it is being used, use the necessary personal protective equipment, and pay attention to the various warnings indicated in this instruction manual.

The CVM-C5 device must be installed by authorised and qualified staff.

The power supply plug must be disconnected and measuring systems switched off before handling, altering the connections or replacing the device. It is dangerous to handle the device while it is powered.

Also, it is critical to keep the cables in perfect condition in order to avoid accidents, personal injury and damage to installations.

The manufacturer of the device is not responsible for any damage resulting from failure by the user or installer to heed the warnings and/or recommendations set out in this manual, nor for damage resulting from the use of non-original products or accessories or those made by other manufacturers.

In the event an anomaly or malfunction is detected in the device, refrain from using it to take any measurements.

Inspect the work area before taking any measurements. Do not take measurements in dangerous areas or where there is a risk of explosion.

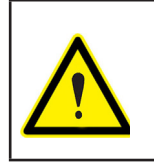

Disconnect the device from the power supply (device and measuring system power supply) before maintaining, repairing or handling the device's connections. Please contact the after-sales service if you suspect that there is an operational fault in the device.

### 3.2.- INSTALLATION

The device will be installed on a panel ( $92^{+0.8} \times 92^{+0.8}$  mm panel drill hole, in compliance with DIN 43700). All connections are located inside the electric panel.

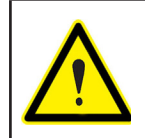

Terminals, opening covers or removing elements can expose parts that are hazardous to the touch while the device is powered. Do not use the device until it is fully installed.

The device must be connected to a power circuit that is protected with gl (IEC 269) or M type fuses with a rating of 0.5 to 2 A. It must be fitted with a circuit breaker or equivalent device, in order to be able to disconnect the device from the power supply network.

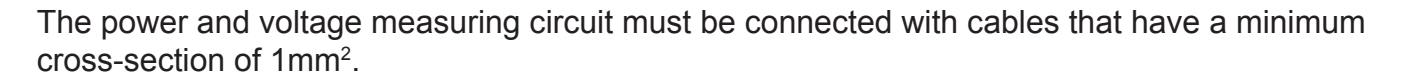

The secondary line of the current transformer will have a minimum cross-section of 2.5 mm<sup>2</sup>.

The temperature rating of insulation of wires connected to the device will be at minimum 62°C.

### **3.3.- UNIT TERMINALS**

### 3.3.1.- Model CVM-C5-xxx-485-C

| Device terminals                      |                                               |  |  |
|---------------------------------------|-----------------------------------------------|--|--|
| 1 : Auxiliary Power Supply            | <b>10: V</b> <sub>L3</sub> , L3 voltage input |  |  |
| 2: Auxiliary Power Supply             | 11: N, neutral                                |  |  |
| 3: SO+, Transistor output             | <b>12: S<sub>1</sub></b> , L1 current input   |  |  |
| 4: SO-, Transistor output             | 13: S <sub>2</sub> , L1 current input         |  |  |
| <b>5: A(+)</b> , RS485                | <b>14: S</b> <sub>2</sub> , L1 current input  |  |  |
| <b>6: B(-)</b> , RS485                | <b>15: S</b> <sub>2</sub> , L2 current input  |  |  |
| 7: GND, for RS485                     | <b>16: S</b> <sub>1</sub> , L3 current input  |  |  |
| 8: V <sub>L1</sub> , L1 voltage input | 17: S <sub>2</sub> , L3 current input         |  |  |
| 9: V <sub>L2</sub> , L2 voltage input |                                               |  |  |

Table 2:List of CVM-C5-xxx-485-C terminals.

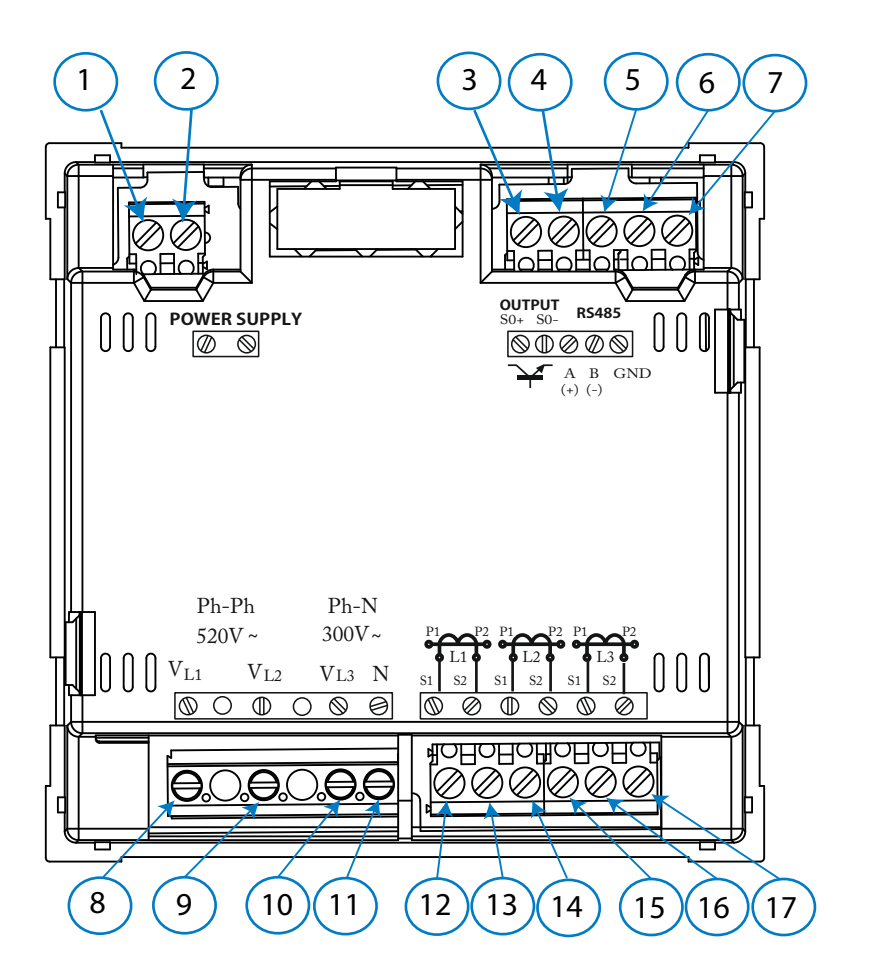

Figure 1: CVM-C5-xxx-485-C terminals.

CIRCUTOR

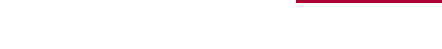

3.3.2.- Model CVM-C5-xxx-485-I

CIRCUTOR

| Device terminals                      |                                               |  |  |
|---------------------------------------|-----------------------------------------------|--|--|
| 1 : Auxiliary Power Supply            | <b>10: V</b> <sub>L3</sub> , L3 voltage input |  |  |
| 2: Auxiliary Power Supply             | 11: N, neutral                                |  |  |
| 3: Digital input                      | 12: S <sub>1</sub> , L1 current input         |  |  |
| 4: Digital input                      | <b>13: S<sub>2</sub>, L1 current input</b>    |  |  |
| <b>5: A(+)</b> , RS485                | <b>14: S</b> <sub>2</sub> , L1 current input  |  |  |
| <b>6: B(-)</b> , RS485                | <b>15: S</b> <sub>2</sub> , L2 current input  |  |  |
| 7: GND, for RS485                     | <b>16: S</b> ₁, L3 current input              |  |  |
| 8: V <sub>L1</sub> , L1 voltage input | 17: S <sub>2</sub> , L3 current input         |  |  |
| 9: V <sub>L2</sub> , L2 voltage input |                                               |  |  |

Table 3:List of CVM-C5-xxx-485-I terminals.

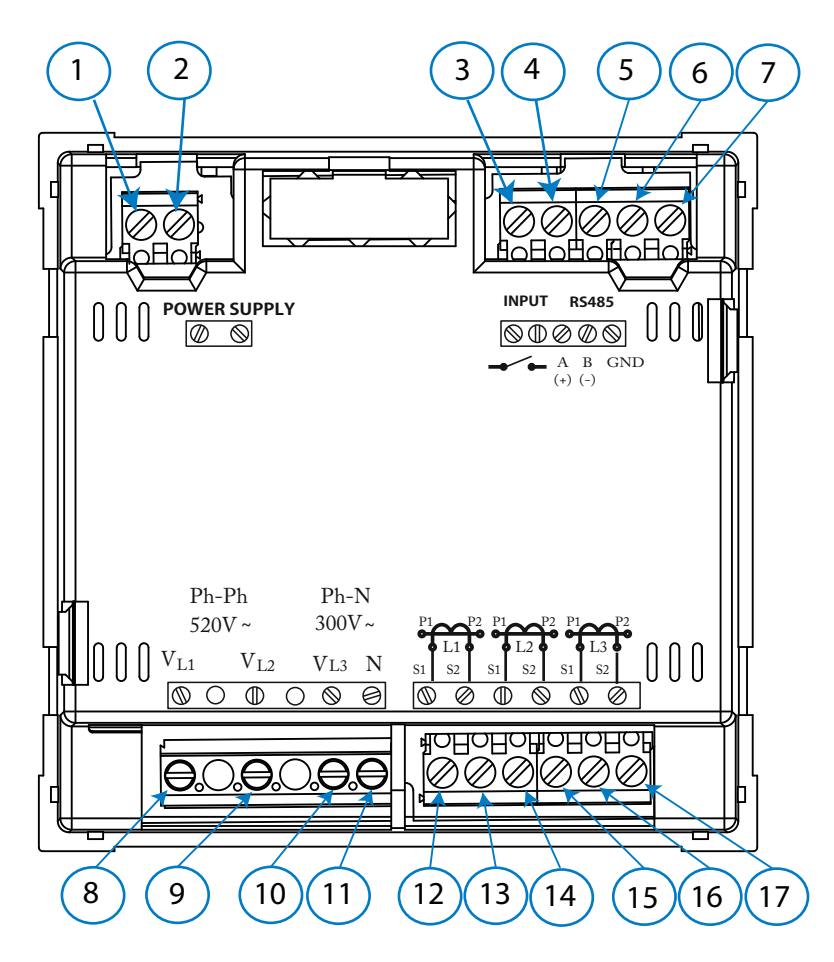

Figure 2: CVM-C5-xxx-485-I terminals.

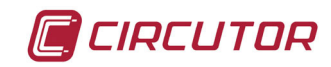

### **3.4.- CONNECTION DIAGRAMS**

# 3.4.1.- Three-phase network measuring with a 4-wire connection, model CVM-C5-IFF-485 and CVM-C5-mV-485.

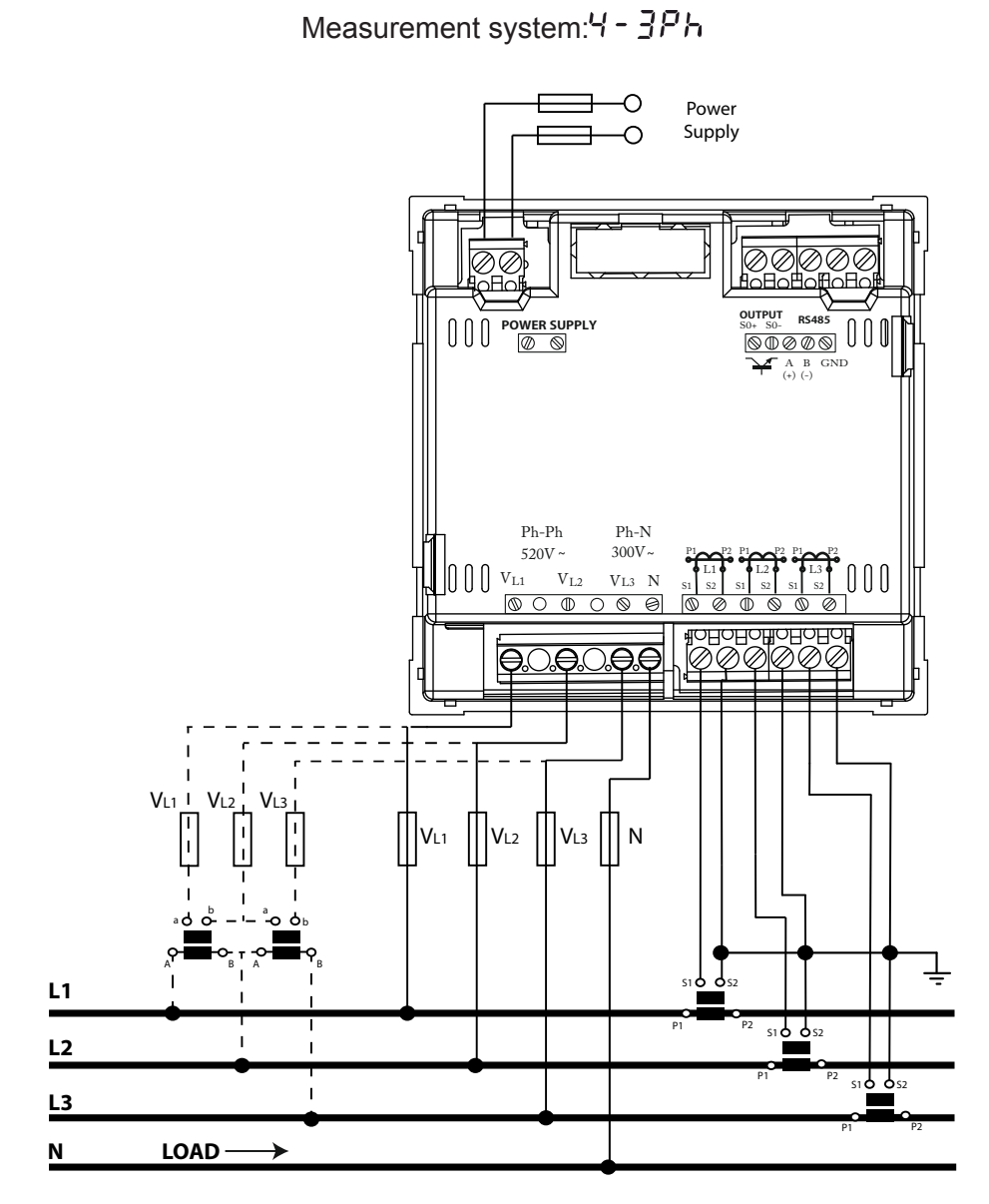

Figure 3: Three-phase measuring with a 4-wire connection, model CVM-C5-ITF-485 and CVM-C5-mV-485.

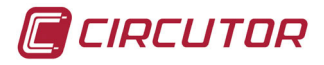

3.4.2.- Three-phase network measuring with a 4-wire connection, model CVM-C5-MC-485

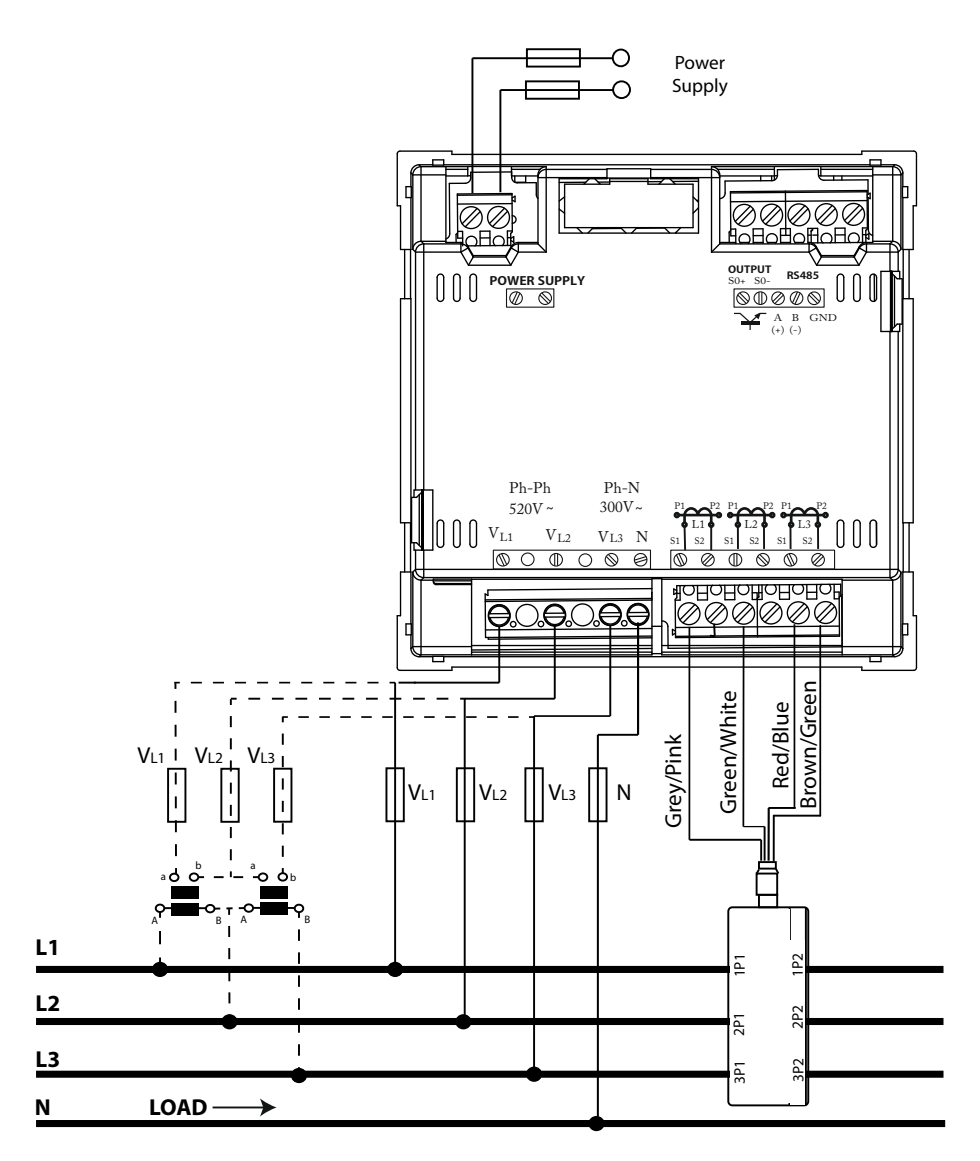

Measurement system : 4 - 3Ph

Figure 4: Three-phase measuring with a 4-wire connection, model CVM-C5-MC-485.

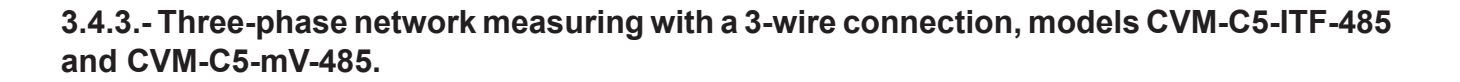

Measurement system: 3 - 3Ph

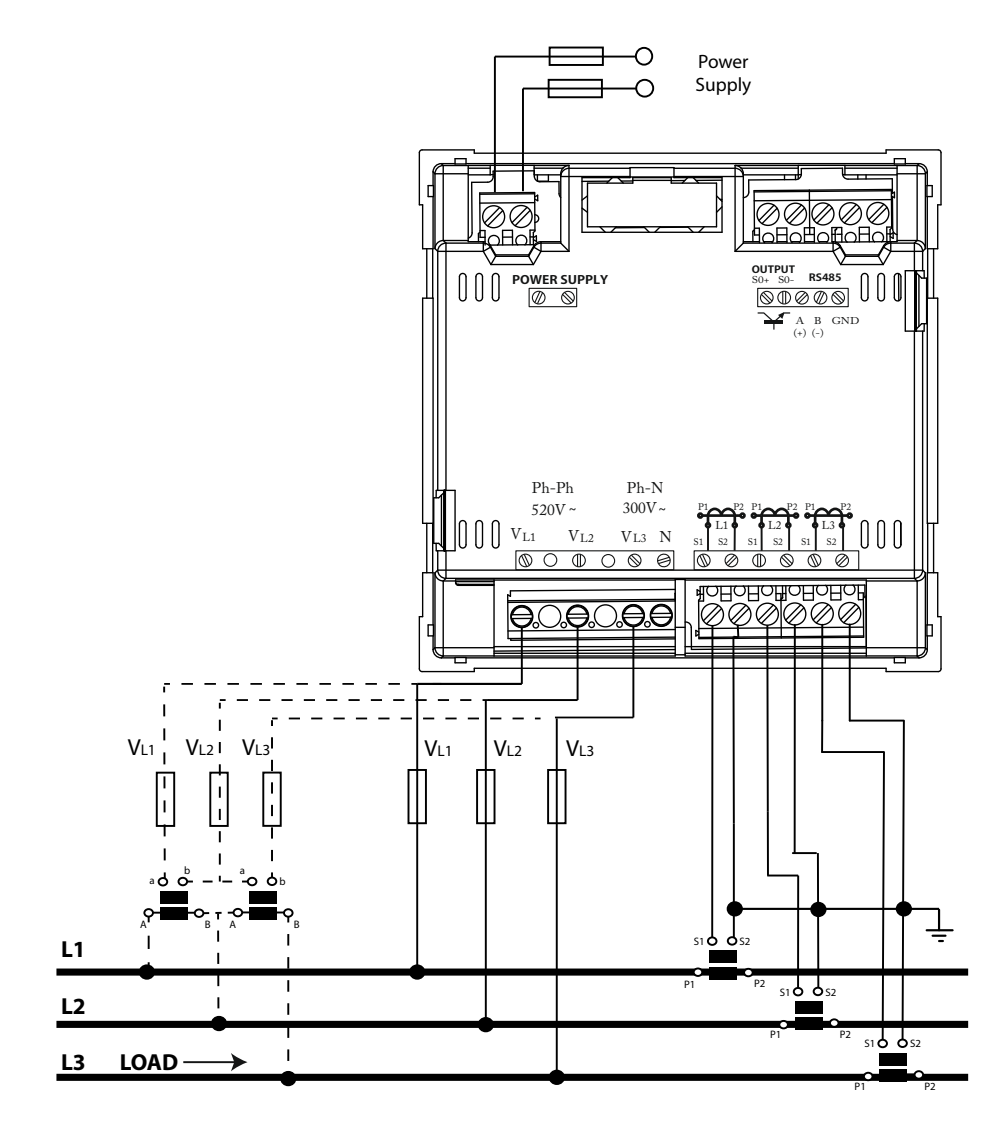

Figure 5: Three-phase measuring with a 3-wire connection, models CVM-C5-ITF-485 and CVM-C5-mV-485.

CIRCUTOR

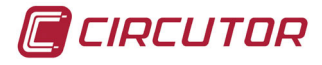

3.4.4.- Three-phase network measuring with a 3-wire connection, model CVM-C5-MC-485.

Measurement system: 3 - 3Ph

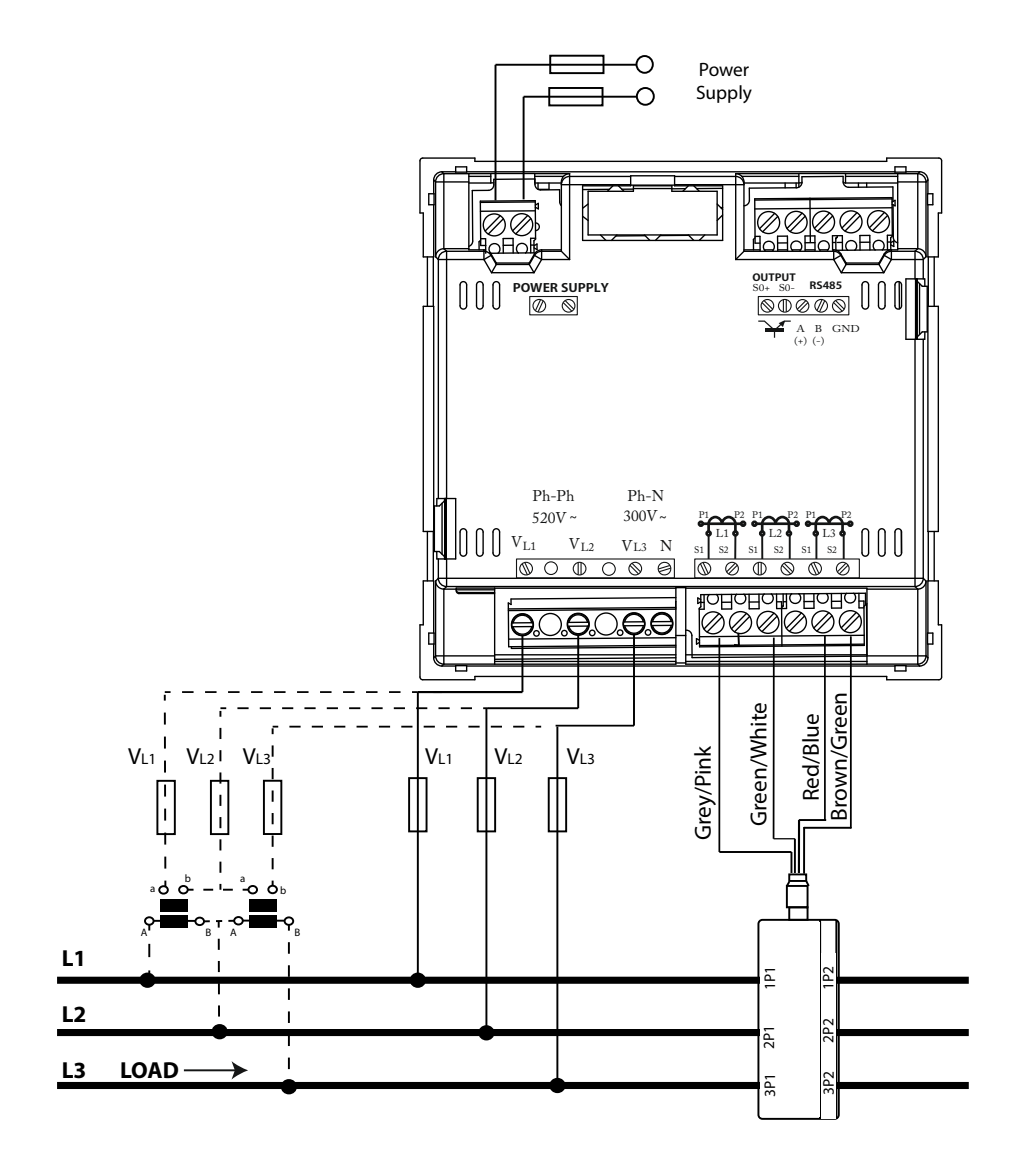

Figure 6:Three-phase network measuring with a 3-wire connection, modelo CVM-C5-MC-485.

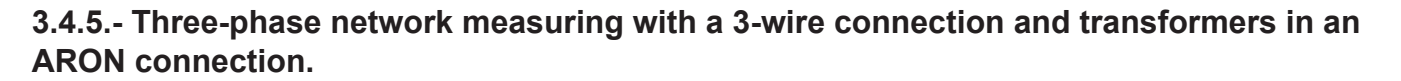

0 Power Supply  $\cap$  $\oslash \overline{\it O}$  $\langle / \rangle$ SHOHOF bНс OUTPUT RS485  $\underbrace{ \begin{bmatrix} \mathbf{A} & \mathbf{B} & \mathbf{G} \\ \mathbf{A} & \mathbf{B} & \mathbf{G} \\ \mathbf{A} & \mathbf{B} & \mathbf{B} \\ \mathbf{A} & \mathbf{B} & \mathbf{B} \\ \mathbf$ Ph-N 300V~ Ph-Ph 520V~ VL3 N 000  $V_{\rm L2}$ #OHOHOHOHOHOHO **Q**O ę \_ = = \_ VL2 VL1 VL2 I VL3  $V_{L1}$ VL3 L1 L2 51**6 6**52 L3 LOAD

Measurement system: 3 - 8 - 00

Figure 7: Three-phase measuring with a 3-wire connection and transformers in an ARON connection.

CIRCUTOR

3.4.6.- Two-phase network measuring with a 3-wire connection.

CIRCUTOR

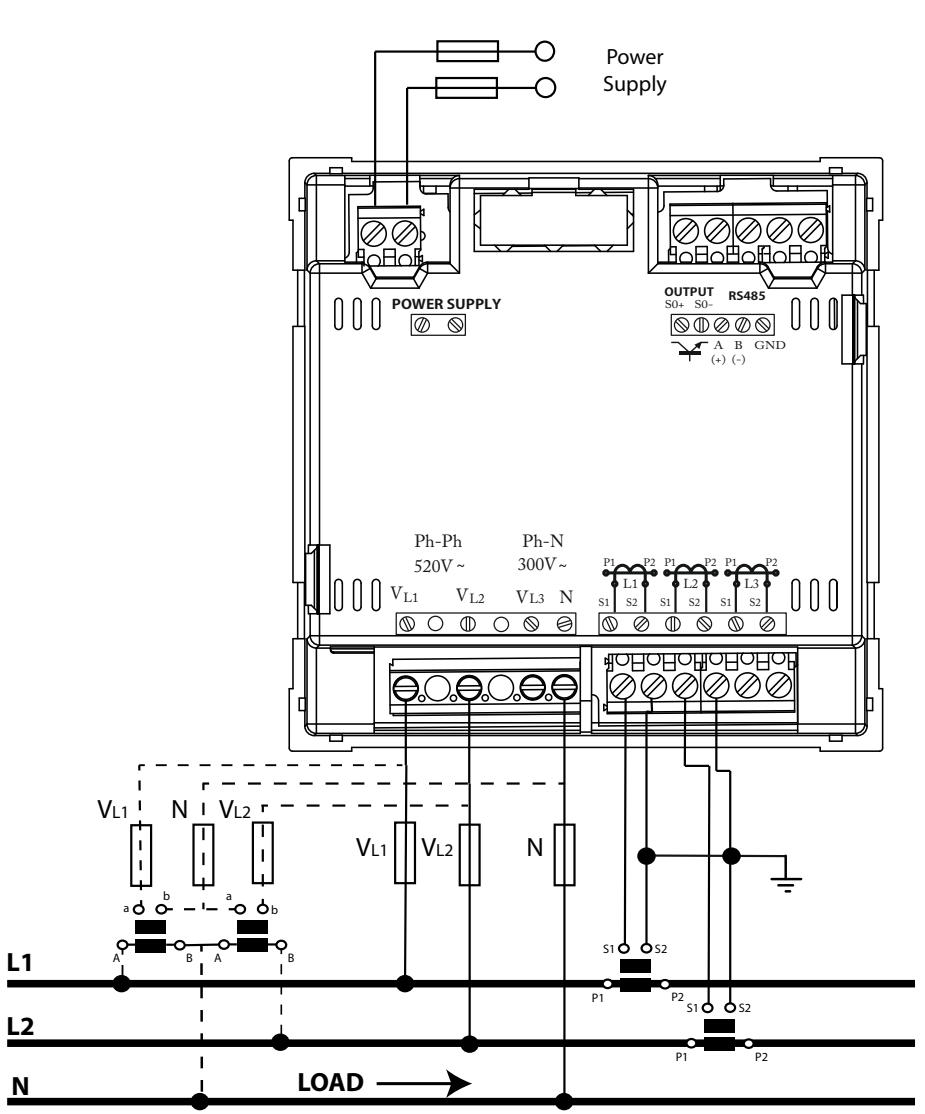

Measurement system: 3 - 2 P h

Figure 8: Two-phase measuring with a 3-wire connection.

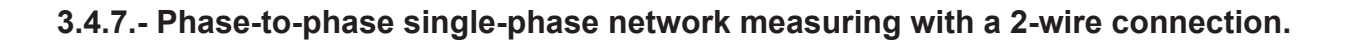

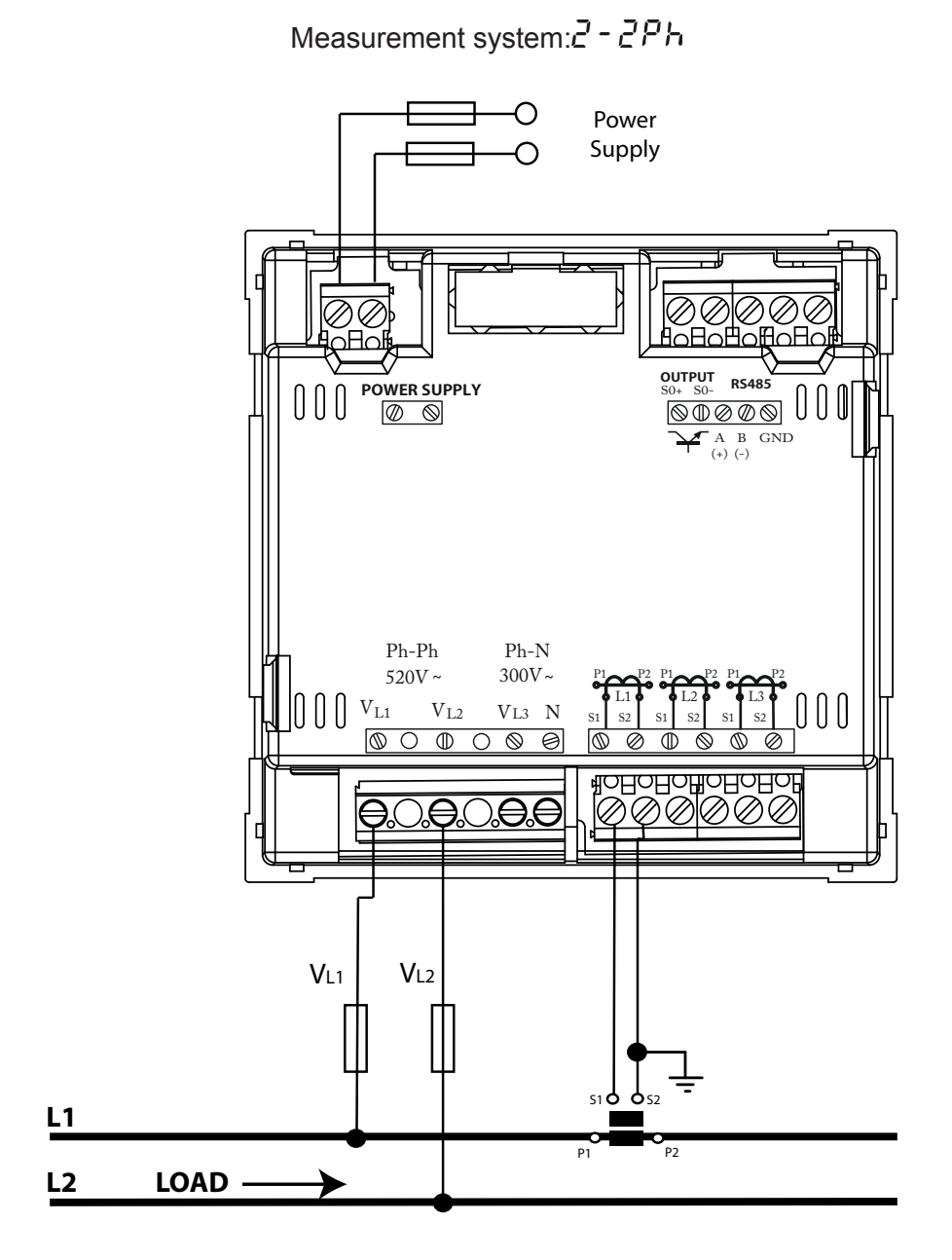

Figure 9: Phase-to-phase single-phase measuring with a 2-wire connection.

CIRCUTOR

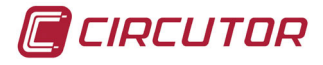

3.4.8.- Phase-to-neutral single-phase network measuring with a 2-wire connection

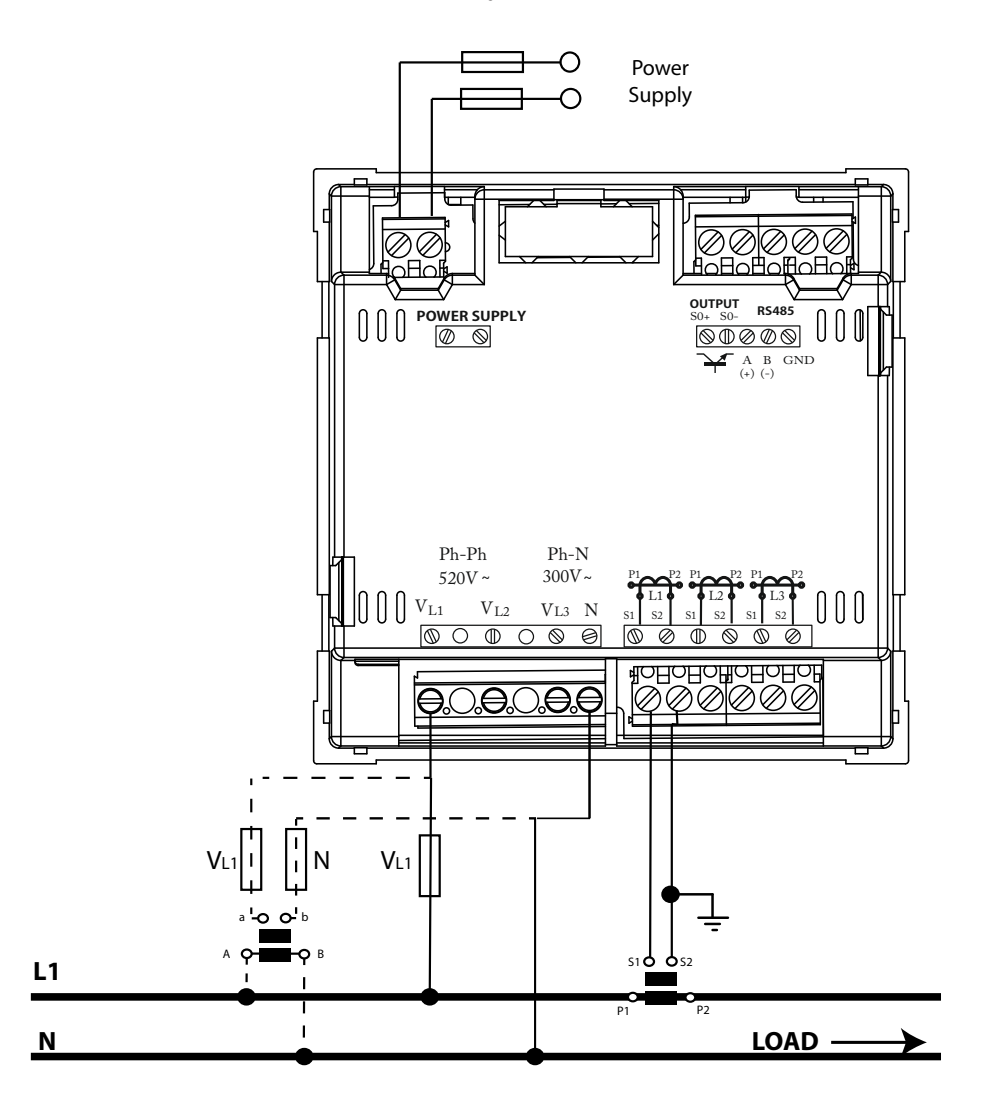

Measurement system: 2 - IPh

Figure 10: Phase-to-neutral single-phase measuring with a 2-wire connection.

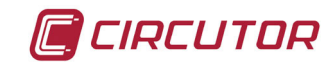

### **4.- OPERATION**

The **CVM-C5** is a power analyzer in four quadrants (consumption and generation).

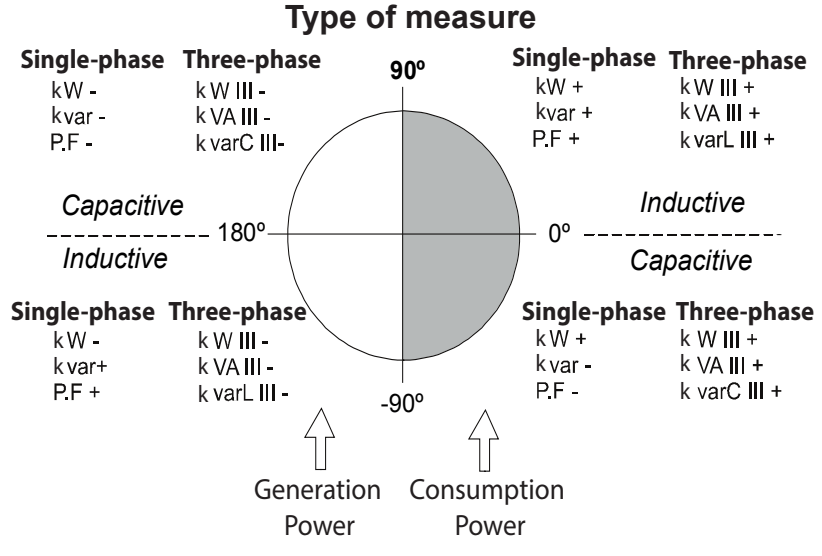

Figure 11: Four quadrants of CVM-C5.

### **4.1.- MEASURING PARAMETERS**

The device displays the electrical parameters shown in Table 4.

| Parameter                                     | Units               | Maximum<br>value | Minimum<br>value |  |  |
|-----------------------------------------------|---------------------|------------------|------------------|--|--|
| Phase – neutral voltage                       | Vph-n               | 9999             | 10.0             |  |  |
| Phase-phase voltage                           | Vph-ph              | 9999             | 10.0             |  |  |
| Current                                       | A                   | 9999             | 0.05             |  |  |
| Frequency                                     | Hz                  | 65               | 45               |  |  |
| Active Power                                  | kW                  | 9999             | 0.01             |  |  |
| Inductive Reactive Power                      | kvarL               | 9999             | 0.01             |  |  |
| Capacitive Reactive Power                     | kvarC               | 9999             | 0.01             |  |  |
| Apparent Power                                | kVA                 | 9999             | 0.01             |  |  |
| Power factor                                  | PF                  | -0.99            | 0.99             |  |  |
| Cos φ                                         | φ                   | -0.99            | 0.99             |  |  |
| THD % voltage                                 | % THD V             | 999.9            | 000.0            |  |  |
| THD % current                                 | % THD A             | 999.9            | 000.0            |  |  |
| Total Active Energy Consumed Tariff 1         | kWh                 | 999999           | 000.000          |  |  |
| Total Active Energy Generated Tariff 1        | kWh                 | 999999           | 000.000          |  |  |
| Inductive Reactive Energy Consumed Tariff 1   | kvar <sup>∟</sup> h | 999999           | 000.000          |  |  |
| Inductive Reactive Energy Generated Tariff 1  | kvar <sup>∟</sup> h | 999999           | 000.000          |  |  |
| Capacitive Reactive Energy Consumed Tariff 1  | kvar <sub>c</sub> h | 999999           | 000.000          |  |  |
| Capacitive Reactive Energy Generated Tariff 1 | kvar <sub>c</sub> h | 999999           | 000.000          |  |  |
| Total Apparent Energy Tariff 1                | kVAh                | 999999           | 000.000          |  |  |
| Total Active Energy Consumed Tariff 2         | kWh                 | 999999           | 000.000          |  |  |
| Total Active Energy Generated Tariff 2        | kWh                 | 999999           | 000.000          |  |  |

Table 4: CVM-5 measuring parameters.

| Parameter                                     | Units               | Maximum<br>value | Minimum<br>value |
|-----------------------------------------------|---------------------|------------------|------------------|
| Inductive Reactive Energy Consumed Tariff 2   | kvar <sup>∟</sup> h | 999999           | 000.000          |
| Inductive Reactive Energy Generated Tariff 2  | kvar <sup>∟</sup> h | 999999           | 000.000          |
| Capacitive Reactive Energy Consumed Tariff 2  | kvar <sub>c</sub> h | 999999           | 000.000          |
| Capacitive Reactive Energy Generated Tariff 2 | kvar <sub>c</sub> h | 999999           | 000.000          |
| Total Apparent Energy Tariff 2                | kVAh                | 999999           | 000.000          |
| No. of hours Tariff 1                         | hours               | 99999.9          | 0.00000          |
| No. of hours Tariff 2                         | hours               | 99999.9          | 0.00000          |
| Cost Tariff 1                                 | COST                | 9999.99          | 0000.00          |
| Cost Tariff 2                                 | COST                | 9999.99          | 0000.00          |
| CO <sub>2</sub> Emissions Tariff 1            | kgCO <sub>2</sub>   | 9999.99          | 0000.00          |
| CO <sub>2</sub> Emissions Tariff 2            | kgCO <sub>2</sub>   | 9999.99          | 0000.00          |
| Maximum Demand of Active power                | kW                  | 9999             | 0.01             |
| Maximum Demand of Apparent Power              | kVA                 | 9999             | 0.01             |
| Maximum Current Demand                        | A                   | 9999             | 0.05             |

#### Table 4 (Continuation): CVM-5 measuring parameters.

### **4.2.- KEYBOARD FUNCTIONS**

The **CVM-C5** has 3 keys that allow you to browse between the various screens and program the device.

The first keystroke on any of the keys after a period of inactivity switches on the backlight. Key functions on measuring screens (**Table 5**):

| Кеу               | Short keystroke                                             | Long keystroke<br>(2 s)                                |  |
|-------------------|-------------------------------------------------------------|--------------------------------------------------------|--|
| $\langle$         | Previous screen of the in-<br>stant data area               | Display of minimum value                               |  |
| $\rightarrow$     | Next screen of the instant data area                        | Display of maximum value                               |  |
|                   | Browsing the different screens of the consumption data area | Accessing the programming menu                         |  |
| $\langle \rangle$ |                                                             | Display of the Maximum Demand programmed and selected. |  |

#### Table 5: Key functions on measuring screens.

Key functions in the programming menu (Table 6):

### Table 6: Key functions in the programming menu.

| Key           | Keystroke                                                            |
|---------------|----------------------------------------------------------------------|
| <             | Moves an editable digit (flashing)                                   |
|               | Increases the digits (0-9) or rotates between the different options. |
| $\rightarrow$ | Next page                                                            |

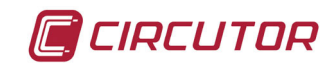

4.3.- DISPLAY

The device has a backlit LCD display showing all the parameters listed in Table 4.

The display is divided into two areas (Figure 12):

✓ The **consumption data** area showing consumption parameters.

 $\checkmark$  The **instantaneous data** area showing the maximum and minimum instantaneous values being measured or calculated by the device.

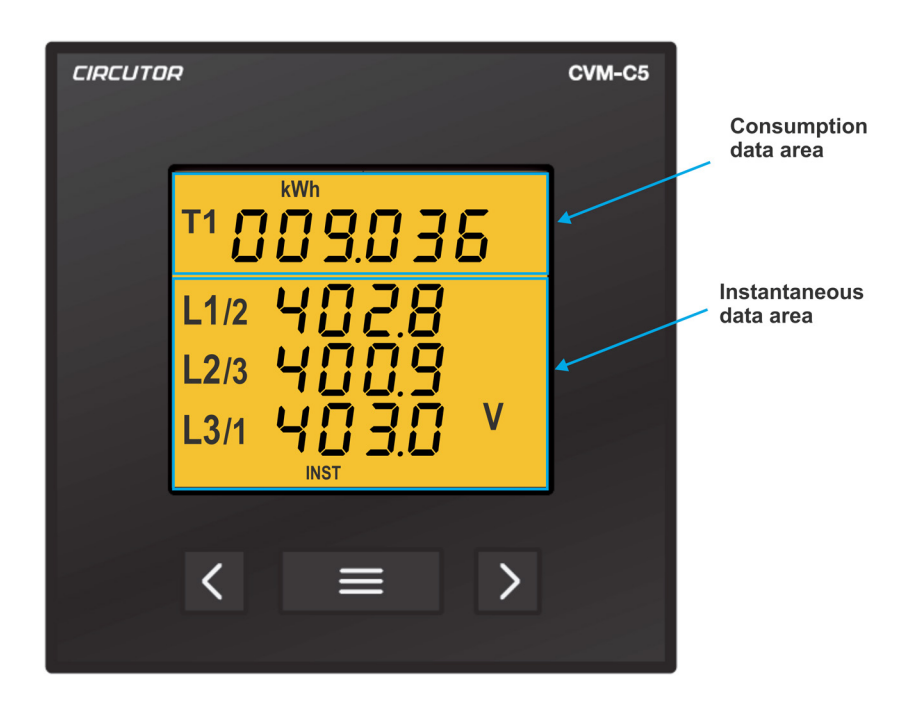

Figure 12: CVM-C5 display areas.

### 4.3.1. CONSUMPTION DATA AREA

The device has 22 different screens in the consumption data area (Table 7).

| Screen                                        | Units               |
|-----------------------------------------------|---------------------|
| Total active energy generated Tariff 1        | kWh                 |
| Inductive reactive energy generated Tariff 1  | kvar <sup>⊾</sup> h |
| Capacitive reactive energy generated Tariff 1 | kvar <sub>c</sub> h |

Table 7: Consumption data area screens.

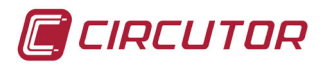

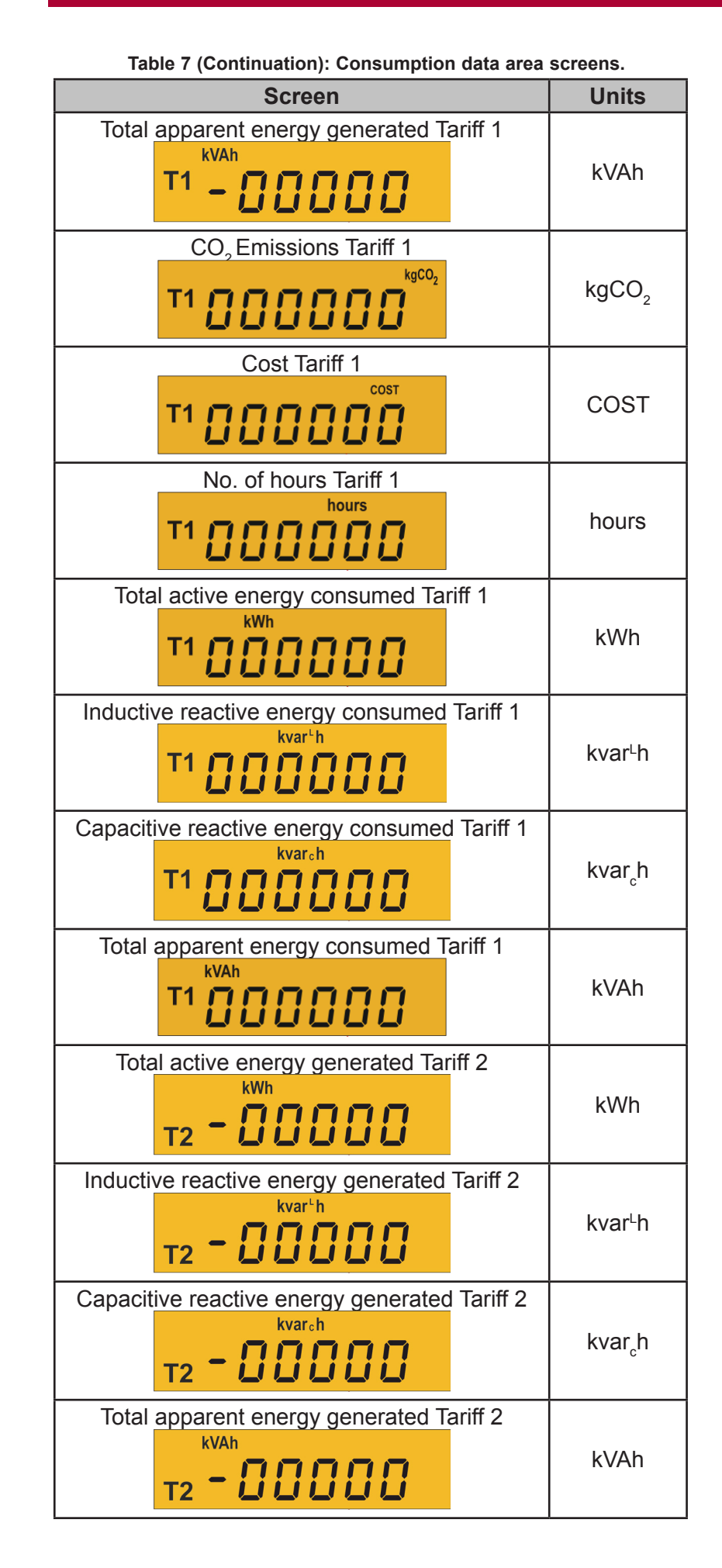

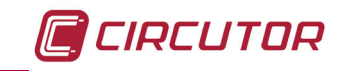

| Table 7 (Continuation): Consumption data area screens. |                     |  |  |
|--------------------------------------------------------|---------------------|--|--|
| Screen                                                 | Units               |  |  |
| CO, Emissions Tariff 2                                 | kgCO2               |  |  |
| Cost Tariff 2                                          |                     |  |  |
| T2 000000                                              | COST                |  |  |
| No. of hours Tariff 2                                  |                     |  |  |
| T2 0000000                                             | hours               |  |  |
| Total active energy consumed Tariff 2                  |                     |  |  |
| T2000000                                               | kWh                 |  |  |
| Inductive reactive energy consumed Tariff 2            |                     |  |  |
| T2 000000                                              | kvar└h              |  |  |
| Capacitive reactive energy consumed Tariff 2           |                     |  |  |
| T2                                                     | kvar <sub>c</sub> h |  |  |
| Total apparent energy consumed Tariff 2                |                     |  |  |
| T2 000000                                              | kVAh                |  |  |

With the 🔳 key we can browse between the different screens.

The symbols **T1** and **T2** that appear on the display indicate the selected tariff and the tariff being displayed, according to **Table 10**.

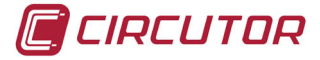

### 4.3.2. INSTANTANEOUS DATA AREA

To browse through the different screens that appear in the instantaneous data area, you have to use the formation and formation keys.

This data area has 13 different screens, Table 8.

| Table O. | 01/14 05    |               |      |         |
|----------|-------------|---------------|------|---------|
| Table 8: | C V IVI-C 5 | Instantaneous | data | screens |

| Measurement<br>system                                        | Scre                                                                                      | Units                                                  |       |
|--------------------------------------------------------------|-------------------------------------------------------------------------------------------|--------------------------------------------------------|-------|
| 4-3Ph<br>3-3Ph<br>3-8-00<br>3-2Ph<br>2-2Ph<br>2-1Ph<br>2-1Ph | Voltage Phase L1- Phase L2<br>Voltage Phase L2- Phase L3<br>Voltage Phase L3- Phase L1    | L1/2 4028<br>L2/3 4009<br>L3/1 4030 V                  | V     |
| 4-3Ph<br>3-3Ph<br>3-8-00<br>3-2Ph<br>2-2Ph<br>2-1Ph          | Voltage Phase - Neutral L1<br>Voltage Phase - Neutral L2<br>Voltage Phase - Neutral L3    | L1 1025<br>L2 1003<br>L3 100 V                         | V     |
| 4-3Ph<br>3-3Ph<br>3-8-00<br>3-2Ph<br>2-2Ph<br>2-1Ph          | Current L1<br>Current L2<br>Current L3                                                    | L1 503<br>L2 499<br>L3 501 A                           | A     |
| 4-3Ph<br>3-3Ph<br>3-Ar0N<br>3-2Ph<br>2-2Ph<br>2-1Ph<br>2-1Ph | Active power L1<br>Active power L2<br>Active power L3                                     | L1 <b>5.05</b> kW<br>L2 <b>5.03</b><br>L3 <b>5.02</b>  | kW    |
| 4-3Ph<br>3-3Ph<br>3-Ar0N<br>3-2Ph<br>2-2Ph<br>2-1Ph<br>2-1Ph | Apparent power L1<br>Apparent power L2<br>Apparent power L3                               | L1 <b>5.03</b><br>L2 <b>5.02</b><br>L3 <b>5.05</b> kVA | kVA   |
| 4-3Ph<br>3-3Ph<br>3-Ar0N<br>3-2Ph<br>2-2Ph<br>2-1Ph<br>2-1Ph | Inductive Reactive Power L1<br>Inductive Reactive Power L2<br>Inductive Reactive Power L3 | L1 099 kvar<br>L2 100 kvar<br>L3 100 kvar              | kvarL |

| Table 8 (Continuation): CVM-C5 instantaneous data screens                   |                                                                                                    |                                                            |                    |  |
|-----------------------------------------------------------------------------|----------------------------------------------------------------------------------------------------|------------------------------------------------------------|--------------------|--|
| Measurement<br>system                                                       | Scree                                                                                              | n                                                          | Units              |  |
| 4-3Ph<br>3-3Ph<br>3-8c00<br>3-2Ph<br>2-2Ph<br>2-2Ph<br>2-1Ph                | Capacitive Reactive Power L1<br>Capacitive Reactive Power L2<br>Capacitive Reactive Power L3       | L1 <b>0.99</b><br>L2 <b>100</b> kvar<br>L3 <b>100</b> kvar | kvarC              |  |
| 4-3Ph<br>3-3Ph<br>3-Rr0N<br>3-2Ph<br>2-2Ph<br>2-1Ph                         | Power factor L1<br>Power factor L2<br>Power factor L3                                              | L1 0.98<br>L2 0.99<br>L3 0.98 PF                           | PF                 |  |
| 4-3Ph<br>3-3Ph<br>3-8-00<br>3-2Ph<br>2-2Ph<br>2-1Ph                         | Active three-phase power<br>Inductive Reactive<br>three-phase Power<br>Apparent three-phase power  | 12.30 kW<br>304 kvar<br>18.69 kVA                          | kW<br>kvarL<br>kVA |  |
| 4-3Ph<br>3-3Ph<br>3-8r00<br>3-2Ph<br>2-2Ph<br>2-2Ph<br>2-1Ph                | Active three-phase power<br>Capacitive Reactive three-phase<br>Power<br>Apparent three-phase power | 12.30 kW<br>109 kvar<br>18.69 kVA                          | kW<br>kvarC<br>kVA |  |
| 4-3Ph<br>3-3Ph<br>3-R-00<br>3-2Ph<br>2-2Ph<br>2-2Ph<br>2-1Ph                | Frequency<br>Cos φ                                                                                 | 50.00 Hz<br>0.50 cosp                                      | Hz<br>φ            |  |
| 4-3Ph<br>3-3Ph<br>3-8-00<br>3-2Ph<br>2-2Ph<br>2-1Ph                         | THD Voltage L1<br>THD Voltage L2<br>THD Voltage L3                                                 | <b>ЕНД</b><br>L1 0.2<br>L2 0.3 V<br>L3 0.3 V               |                    |  |
| 4 - 3Ph<br>3 - 3Ph<br>3 - Rr DN<br>3 - 2Ph<br>2 - 2Ph<br>2 - 2Ph<br>2 - 1Ph | THD Current L1<br>THD Current L2<br>THD Current L3                                                 |                                                            |                    |  |

<u>D</u>3

INST

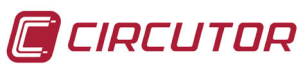

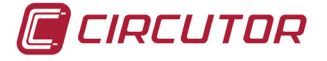

Also displayed on these screens are:

### ✓ Maximum values

To see the maximum values of the screen being displayed, press the key for 2 seconds.

The **MAX** symbol appears on the display (**Figure 13**)

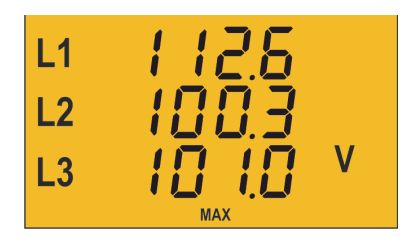

Figure 13: Instantaneous data screen displaying maximum values.

### ✓ Minimum values

To see the minimum values of the screen being displayed, press the key for 2 seconds.

The MIN symbol appears on the display (Figure 14)

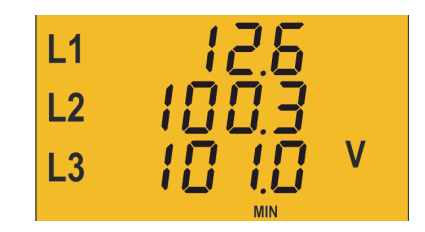

Figure 14: Instantaneous data screen displaying minimum values.

### ✓ Maximum Demand

The device can calculate the maximum demand of:

- Active three-phase power,
- Apparent three-phase Power
- Current L1, L2 and L3.

Once the parameter to be integrated into the programming menu has been selected ( **"4.6.10.** *Maximum demand variable"*), you can display it on the display screen for the parameter by pressing the simultaneously.

The **DEM** symbol appears on the display and flashes the calculated value of maximum demand (**Figure 15**)

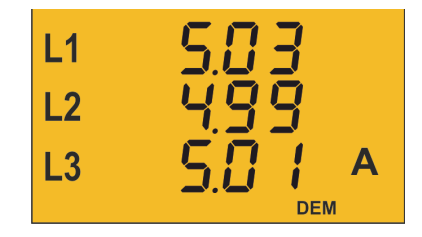

Figure 15: Instantaneous data screen displaying the maximum demand value.

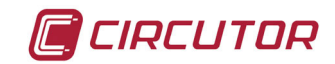

4.4.- TARIFFS

The **CVM-C5** has two tariffs, T1 and T2, which can be selected through a Modbus. See "4.7.2.1. Selecting the active tariff".

In the model **CVM-C5-xxx-485-I** can also be selected tariff via the digital input. Depending on the state of the input, see **Table 9**.

| Table 9: Tariff selection. |   |  |  |
|----------------------------|---|--|--|
| Tariff Digital input       |   |  |  |
| T1                         | 0 |  |  |
| T2                         | 1 |  |  |

The symbols **T1** and **T2** that appear on the display in the consumption data area indicate the selected tariff and the tariff being shown according to **Table 10**.

| Symbol                                 | Display  | Selected tariff |
|----------------------------------------|----------|-----------------|
| T1 flashing                            | Tariff 1 | Tariff 1        |
| <b>T1</b> flashing<br><b>T2</b> steady | Tariff 2 | Tariff 1        |
| T1 flashing                            | Tariff 2 | Tariff 2        |
| T2 flashing<br>T1 steady               | Tariff 1 | Tariff 2        |

#### Table 10: Displaying tariffs on the display.

### 4.5.- DIGITAL OUTPUT (Model CVM-C5-xxx-RS485-C)

The model **CVM-C5-xxx-RS485-C** has an optoisolated NPN transistor (terminals 3 and 4 of **Figure 1**) that may be programmed as:

### $\checkmark$ A pulse output by kWh or kvarh.

✓ An **alarm** associated with a measurement parameter.

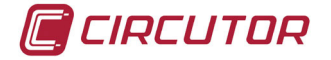

### 4.6.- PROGRAMMING

From the programming menu you can:

- ✓ Define the transformation ratios.
- $\checkmark$  Program the ratio of kgCO<sub>2</sub> carbon emissions of the two tariffs.
- $\checkmark$  Program the cost ratio of the two tariffs.
- ✓ Program the maximum demand parameters.
- ✓ Delete the energy meters and the maximum and minimum values.
- ✓ Modify the display's backlight.
- ✓ Program the digital output.
- ✓ Program the Modbus communications.

The **CVM-C5** does not record programming changes until the programming is complete. If the device is RESET before finishing the programming or no key is pressed for 30 seconds, the configuration will not be stored in the memory.

The CVM-C5 does not take any measurements during programming.

To enter the programming menu press the  $\blacksquare$  key for 3 seconds. And press  $\blacksquare$  to access the first programming point.

### 4.6.1. Primary voltage

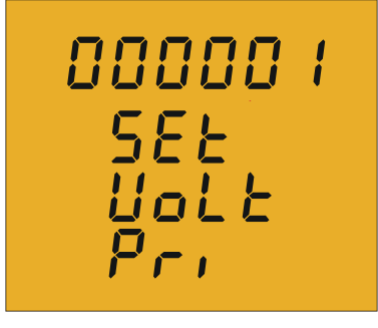

On this screen the voltage transformer primary is programmed.

To enter or modify the transformer primary value, press the key repeatedly, increasing the value of the flashing digit. When the on-screen value is that desired, press the key to go to the next digit to modify the other values.

If you press the key after changing the last digit, it will jump back to the first digit so you can modify the previously programmed values again.

To validate the information and go to the next programming step, press

If the value entered is greater than the maximum programming value, the digits flash for 2 seconds and the programmed value is deleted.

Maximum programming value: 99999. Minimum programming value: 0.

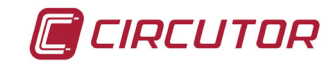

### 4.6.2. Secondary voltage

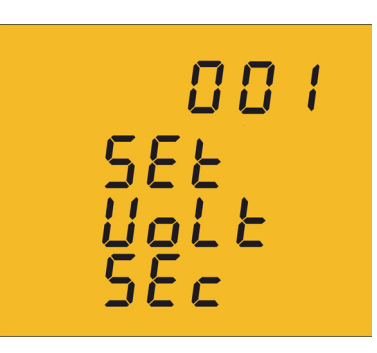

On this screen the voltage transformer secondary is programmed.

To enter or modify the voltage transformer secondary value, press the key repeatedly, increasing the value of the flashing digit.

When the on-screen value is that desired, press the key to go to the next digit and modify the other values.

If you press the key after changing the last digit, it will jump back to the first digit so you can modify the previously programmed values again.

To validate the information and go to the next programming step, press

If the value entered is greater than the maximum programming value, the digits flash for 2 seconds and the programmed value is deleted.

### Maximum programming value: 999. Minimum programming value: 0.

### 4.6.3. Primary current

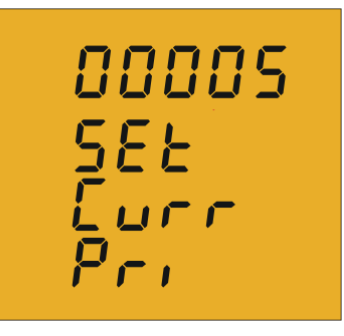

On this screen the current transformer primary is programmed.

To enter or modify the transformer primary value, press the key repeatedly, increasing the value of the flashing digit. When the on-screen value is that desired, press the key to go to the next digit to modify the other values.

If you press the key after changing the last digit, it will jump back to the first digit so you can modify the previously programmed values again.

To validate the information and go to the next programming step, press

If the value entered is greater than the maximum programming value, the digits flash for 2 seconds and the programmed value is deleted.

Maximum programming value: 9999. Minimum programming value: 0.

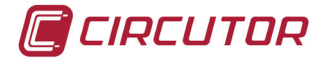

4.6.4. Secondary current (only the model CVM-C5-ITF-485)

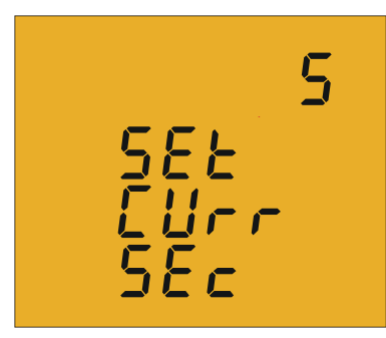

On this screen the current transformer secondary is selected.

Use the key to jump between the two possible options for the current transformer secondary (1 A or 5 A).

To validate the information and go to the next programming step, press

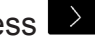

Note: If the voltage ratio together with the programmed current ratio exceeds the maximum power value that can be measured by the device, it will return to the primary voltage programming step when you press the key.

**Nota**: To apply the change to the second current transformer is necessary to reset the computer.

### 4.6.5. Measurement system

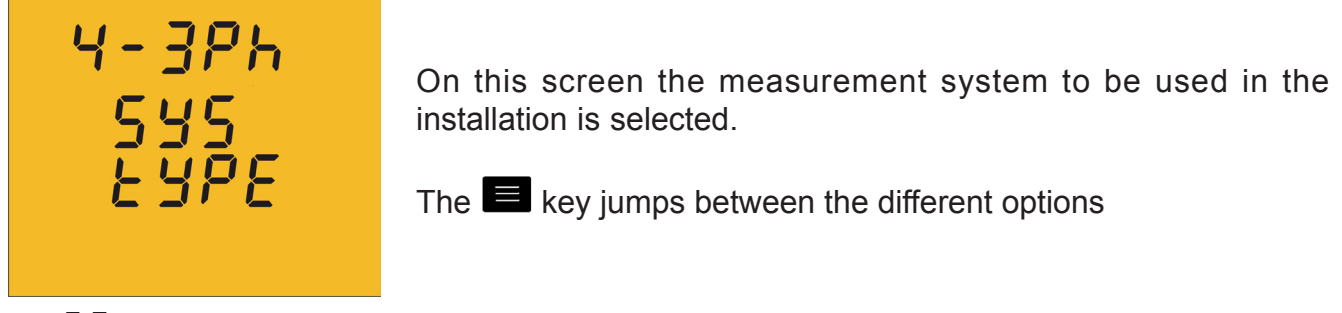

- 4 3Ph Three-phase network measuring with a 4-wire connection.
- $\exists \exists Ph$  Three-phase network measuring with a 3-wire connection.  $\exists Br \square \square$  Three-phase network measuring with a 3-wire connection and transformers in an **ARON** connection
- 3 2Ph Two-phase network measuring with a 3-wire connection.
- $\vec{c} \vec{c} \vec{P} \vec{h}$  Phase-to-phase single-phase network measuring with a 2-wire connection.  $\vec{c} \vec{c} \vec{P} \vec{h}$  Phase-to-neutral single-phase network measuring with a 2-wire connection.

To validate the information and go to the next programming step, press

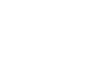

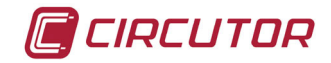

### 4.6.6. Ratio of kgC0<sub>2</sub> carbon emissions for Tariff 1

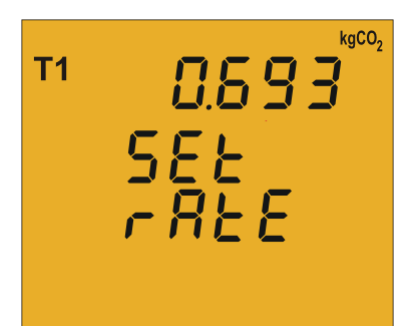

The carbon emissions ratio is the amount of emissions released into the atmosphere to produce a unit of electricity (1 kWh). The ratio for the European mix is approximately 0.65 kgCO<sub>2</sub> per kWh.

To enter or modify the emissions ratio value, press the 🔳 key repeatedly, increasing the value of the flashing digit.

When the on-screen value is that desired, press the key to go to the next digit to modify the other values.

If you press the key after changing the last digit, it will jump back to the first digit so you can modify the previously programmed values again.

To validate the information and go to the next programming step, press

If the value entered is greater than the maximum programming value, the digits flash for 2 seconds and the programmed value is deleted.

### Maximum programming value: 9.999. Minimum programming value: 0.

### 4.6.7. Cost Ratio for Tariff 1

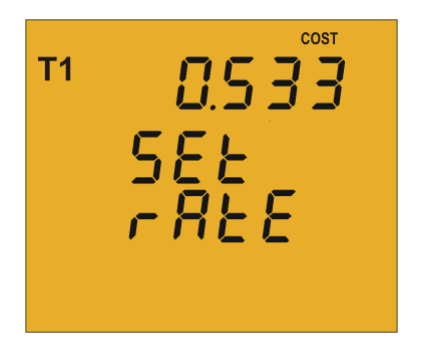

On this screen the cost per kWh of electricity of Tariff 1 is programmed.

To enter or modify the cost ratio value, press the key repeatedly, increasing the value of the flashing digit. When the on-screen value is that desired, press the key to go to the next digit to modify the other values.

If you press the key after changing the last digit, it will jump back to the first digit so you can modify the previously programmed values again.

To validate the information and go to the next programming step, press

If the value entered is greater than the maximum programming value, the digits flash for 2 seconds and the programmed value is deleted.

Maximum programming value: 9.999. Minimum programming value: 0.

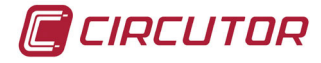

### 4.6.8. Ratio of kgCO, carbon emissions for Tariff 2

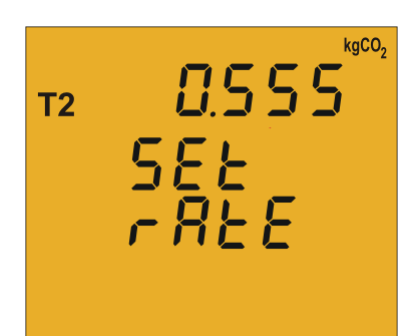

The carbon emissions ratio is the amount of emissions released into the atmosphere to produce a unit of electricity (1kWh). The ratio for the European mix is approximately 0.65 kgCO, per kWh.

To enter or modify the emissions ratio value, press the **E**key repeatedly, increasing the value of the flashing digit.

When the on-screen value is that desired, press the key to go to the next digit to modify the other values.

If you press the key after changing the last digit, it will jump back to the first digit so you can modify the previously programmed values again.

To validate the information and go to the next programming step, press >

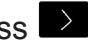

If the value entered is greater than the maximum programming value, the digits flash for 2 seconds and the programmed value is deleted.

Maximum programming value: 9.999. Minimum programming value: 0.

### 4.6.9. Cost Ratio for Tariff 2

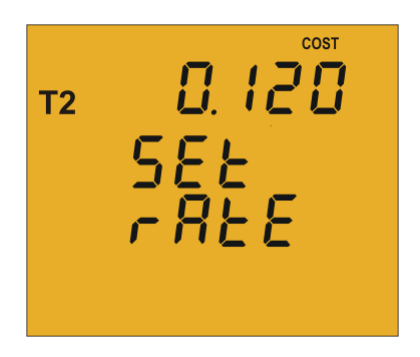

On this screen the cost per kWh of electricity of Tariff 2 is programmed.

To enter or modify the primary cost ratio value, press the 🔳 key repeatedly, increasing the value of the flashing digit.

When the on-screen value is that desired, press the Key to go to the next digit to modify the other values.

If you press the Key after changing the last digit, it will jump back to the first digit so you can modify the previously programmed values again.

To validate the information and go to the next programming step, press If the value entered is greater than the maximum programming value, the digits flash for 2 seconds and the programmed value is deleted.

Maximum programming value: 9.999. Minimum programming value: 0.

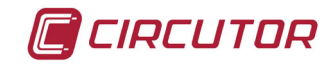

### 4.6.10. Maximum demand variable

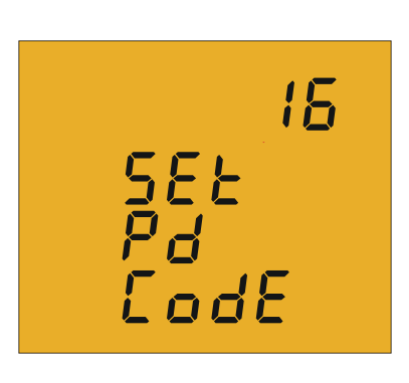

On this screen the variables to integrate into the Maximum Demand concept are selected.

The display shows the digits that identify that code for the variable to be integrated according to **Table 11** 

| Table 11: Codes for maximum demand variables |        |  |  |
|----------------------------------------------|--------|--|--|
| Parameter                                    | Code   |  |  |
| Active three-phase power                     | 16     |  |  |
| Apparent three-phase power                   | 34     |  |  |
| Three-phase current                          | 36     |  |  |
| Current L1, L2, L3                           | A - ph |  |  |
| None                                         | 00     |  |  |

The 📕 key jumps between the different options.

To validate the information and go to the next programming step, press

### 4.6.11. Period of maximum demand integration

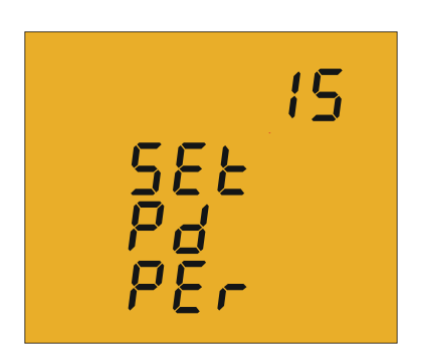

On this screen the maximum demand integration period is programmed.

To enter or modify the integration period value, press the key repeatedly, increasing the value of the flashing digit. When the on-screen value is that desired, press the key to go to the next digit to modify the other values.

If you press the key after changing the last digit, it will jump back to the first digit so you can modify the previously programmed values again.

The integration period may range from 1 to 60 minutes. To validate the information and go to the next programming step, press

If the value entered is greater than the maximum programming value, the digits flash for 2 seconds and the programmed value is deleted.

🔳 CIRCUTOR

# 4.6.12. Deleting maximum demand

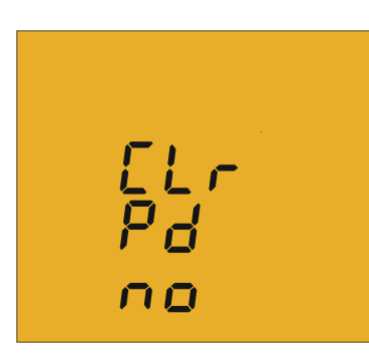

# 4.6.13. Default screen

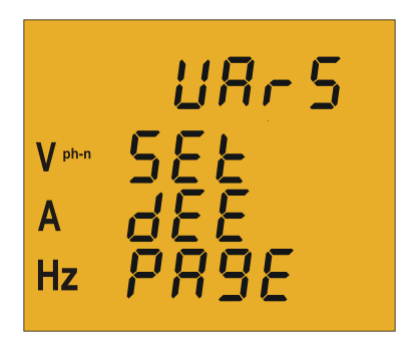

On this screen you select whether or not to delete the maximum demand.

Use the 📕 key to jump between the two options (Yes and No).

To validate the information and go to the next programming step, press

On this screen the default or start-up instantaneous data screen (**Table 8**) for the **CVM-C5** is selected.

Press the key repeatedly until you see the default screen of your choice.

To validate the screen and go to the next programming step, press

The electrical parameters may also be displayed by automatically rotating through the 7 instantaneous data <u>scr</u>eens in 5-second intervals.

To do so press the 🔳 key repeatedly until the parameters flash;

To validate the rotating screen function and go to the next programming step, press

### 4.6.14. Display backlight

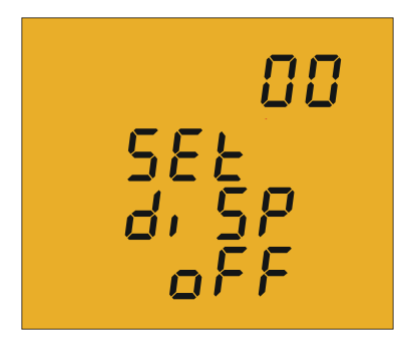

On this screen the time that the Backlight will stay lit (in seconds) after the last keystroke on the unit is programmed.

To enter or modify the backlight value, press the key repeatedly, increasing the value of the flashing digit.

When the on-screen value is that desired, press the key to go to the next digit to modify the other values.

The value 00 indicates that the backlight will stay permanently lit. The backlight time may range from 5 to 99 seconds.

To validate the information and go to the next programming step, press

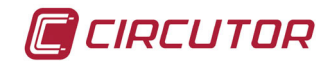

### 4.6.15. Programming the digital output (Model CVM-C-xxx-RS485-C)

The CVM-C5 digital output may be programmed as:

✓ **Pulse by n kWh or kvarh (Energy)**: the value corresponding to the energy consumed or generated may be programmed, to generate a pulse.

 $\checkmark$  Alarm condition: a magnitude may be associated with the digital output, setting a maximum, minimum and delay value for the trip condition.

If you do not wish to program a variable, put 00 and validate with the 🔛 key.

### ✓ Pulse programming by n kWh or kvarh

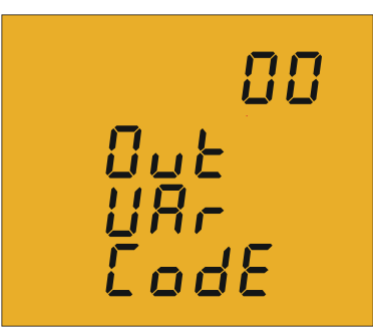

On this screen the energy code is selected based on **Table 12** for the energy you want the pulse output to generate.

The key jumps between the different options.

| Parameter                                                  | Code |
|------------------------------------------------------------|------|
| Active Energy III Tariff 1                                 | 31   |
| Inductive Reactive Energy III Tariff 1                     | 32   |
| Capacitive Reactive Energy III Tariff 1                    | 33   |
| Apparent Energy III Tariff 1                               | 48   |
| Active Energy III Generated Tariff 1                       | 49   |
| Inductive Reactive Energy III Generated Tariff 1           | 50   |
| Capacitive Reactive Energy III Generated Tariff 1          | 51   |
| Apparent Energy III Generated Tariff 1                     | 52   |
| Active Energy III Tariff 2                                 | 55   |
| Inductive Reactive Energy III Tariff 2                     | 56   |
| Capacitive Reactive Energy III Tariff 2                    | 57   |
| Apparent Energy III Tariff 2                               | 58   |
| Active Energy III Generated Tariff 2                       | 59   |
| Inductive Reactive Energy III Generated Tariff 2           | 60   |
| Capacitive Reactive Energy III Generated Tariff 2          | 61   |
| Apparent Energy III Generated Tariff 2                     | 62   |
| Active Energy Consumed (Regardless of the tariff selected) | 99   |

#### Table 12: Codes for the different energy types.

Once an Energy code has been selected and validated using the key you must enter the kilowatts per pulse.

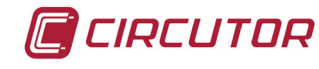

# 000.500 0...E PULS r REE

To enter or modify the kilowatts per pulse value, press the key repeatedly, increasing the value of the flashing digit. When the on-screen value is that desired, press the key to

When the on-screen value is that desired, press the key to go to the next digit to modify the other values.

If you press the key after changing the last digit, it will jump back to the first digit so you can modify the previously programmed values again.

**Example:** To program 500 Wh per pulse: 000.500 To program 1.5 kWh per pulse: 001.500

Once the desired option has been programmed, press the key to validate the information and thereby finish programming the device.

### Maximum programming value: 999999 KWh. Minimum programming value: 000.001 KWh.

## ✓ Programming by alarm condition

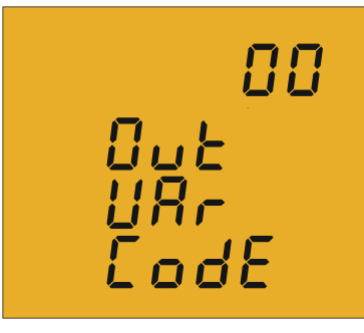

On this screen the parameter code for which you want an alarm to be generated is selected, based on **Table 13**.

The **E** key jumps between the different options.

### Table 13: Parameter codes for alarm programming.

| Parameter                              | Code | Parameter                             | Code |
|----------------------------------------|------|---------------------------------------|------|
| Voltage Phase - Neutral L1             | 01   | THD voltage L3                        | 27   |
| Current L1                             | 02   | THD current L3                        | 30   |
| Active power L1                        | 03   | Active three-phase power              | 16   |
| Inductive / Capative reactive power L1 | 04   | Inductive Reactive three-phase power  | 17   |
| Power factory L1                       | 05   | Capacitive Reactive three-phase power | 18   |
| THD voltage L1                         | 25   | Apparent three-phase power            | 34   |
| THD current L1                         | 28   | Maximum demand                        | 35   |
| Voltage Phase - Neutral L2             | 06   | Three-phase current                   | 36   |
| Current L2                             | 07   | Cos φ                                 | 19   |
| Active power L2                        | 08   | Three-phase Power factory             | 20   |
| Inductive / Capative reactive power L2 | 09   | Frequency                             | 21   |
| Power factory L2                       | 10   | Voltage L1 - L2                       | 22   |
| THD voltage L2                         | 26   | Voltage L2 - L3                       | 23   |
| THD current L2                         | 29   | Voltage L3 - L1                       | 24   |
| Voltage Phase - Neutral L3             | 11   | Maximum demand L1 <sup>(1)</sup>      | 35   |
| Current L3                             | 12   | Maximum demand L2 <sup>(1)</sup>      | 42   |

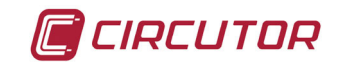

Table 13 (Continuation): Parameter codes for alarm programming.

| Parameter                              | Code | Parameter             | Code |
|----------------------------------------|------|-----------------------|------|
| Active power L3                        | 13   | Power factory L3      | 15   |
| Inductive / Capative reactive power L3 | 14   | Maximum demand L3 (1) | 43   |

<sup>(1)</sup> Parameter valid only if programmed the maximum demand current per phase.

In addition, there are some parameters (**Table 14**) that refer to the three phases at the same time (OR function). If you have selected one of these variables, the alarm will be activated when any of the three phases meets the programmed conditions.

| Parameter                | Code |
|--------------------------|------|
| Voltages Phase - Neutral | 90   |
| Currents                 | 91   |
| Active powers            | 92   |
| Reactive powers          | 93   |
| Power factor             | 94   |
| Voltages Phase-Phase     | 95   |
| THD V                    | 96   |
| THD A                    | 97   |

#### Table 14:Multiple parameter codes for alarm programming.

Once an alarm code has been selected and validated with the rightarrow key you must enter the maximum value of the alarm condition.

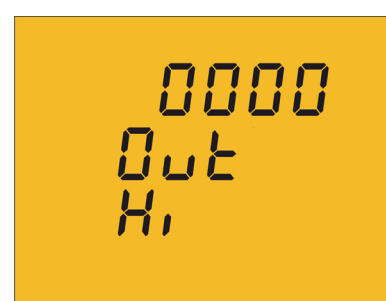

The **maximum value**: above this value the transistor is closed.

To enter or modify the maximum value, press the key repeatedly, increasing the value of the flashing digit.

When the on-screen value is that desired, press the key to go to the next digit to modify the other values.

If you press the key after modifying the last digit the decimal point position will be programmed.

To validate the information and proceed to programming the minimum value, press 💌 .

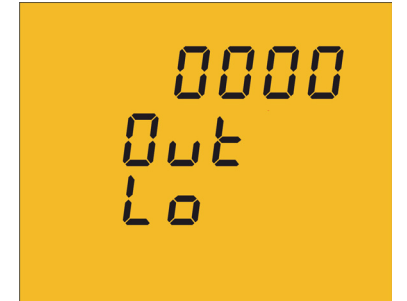

The **minimum value**: below this value the transistor is closed. To enter or modify the minimum value, press the key repeatedly, increasing the value of the flashing digit. When the on-screen value is that desired, press the key to go to the next digit to modify the other values.

If you press the key after modifying the last digit the decimal point position will be programmed.

To validate the information and proceed to programming the delay value, press 💌 .

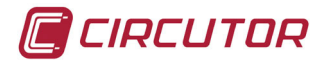

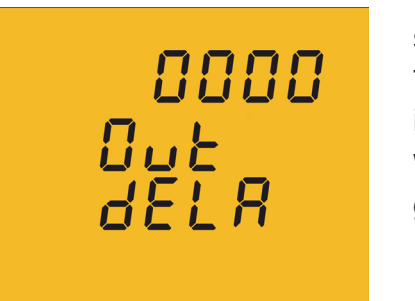

This is where the device's connection and disconnection delay (in seconds) are programmed.

To enter or modify the delay value, press the 🔳 key repeatedly, increasing the value of the flashing digit.

When the on-screen value is that desired, press the key to go to the next digit to modify the other values.

Once the delay has been programmed, press the key to go to the next programming step. In **Table 15** we can see the functioning of the digital output based on the programmed maximum and minimum values.

 Table 15: Functioning of the digital output based on the programmed maximum and minimum values.

| Minimum value | Maximum<br>value. | Condition | Digital output functioning |
|---------------|-------------------|-----------|----------------------------|
| Positive      | Positive          | MAX > MIN | ON OFF ON<br>0 MIN MAX     |
| Positive      | Positive          | MAX < MIN | OFF ON OFF                 |
| Negative      | Positive          |           | ON OFF ON<br>0<br>MIN MAX  |
| Positive      | Negative          |           | OFF ON OFF<br>0<br>MAX MIN |
| Negative      | Negative          | MAX > MIN | ON OFF ON<br>HIN MAX 0     |
| Negative      | Negative          | MAX < MIN | OFF ON OFF<br>MAX MIN 0    |

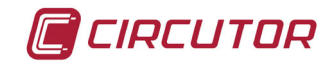

### 4.6.16. Deleting energy meters

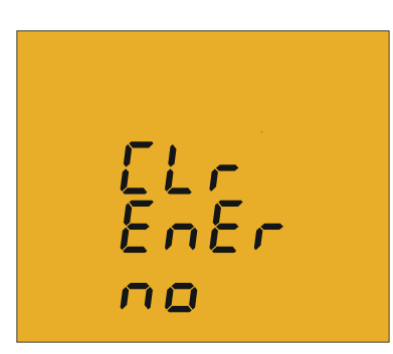

On this screen you select whether or not to delete the energy meters.

Use the key to jump between the two options (Yes and No).

To validate the information and go to the next programming step, press

### 4.6.17. Deleting maximum and minimum values

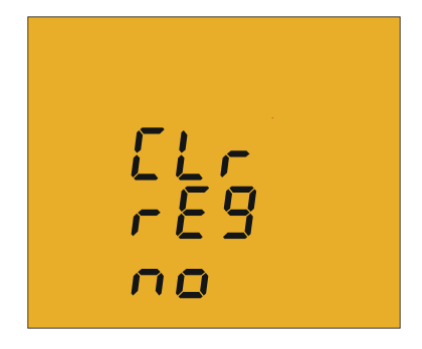

On this screen you select whether or not to delete the maximum and minimum values

Use the key to jump between the two options (Yes and No).

To validate the information and go to the next programming step, press

### 4.6.18. Modbus communications : Default parameters

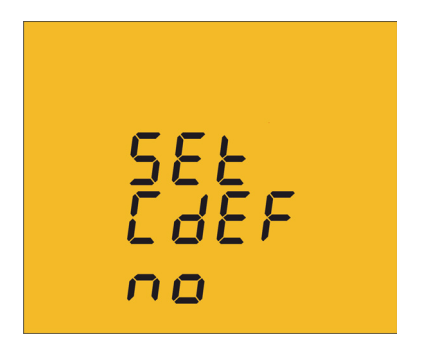

On this screen you select whether we want to return to the default parameters of the Modbus communications. Default parameters: Peripheral number : 1 Transmission speed : 9600 Parity : No Number of data bits : 8 Number of Stop bits : 1

Use the key to jump between the two options: Yes or No

If you select the **Yes** option, the device jumps to step programming "4.6.24. Locking the programming"

To validate the information and go to the next programming step, press

### 4.6.19. Modbus communications : Peripheral number

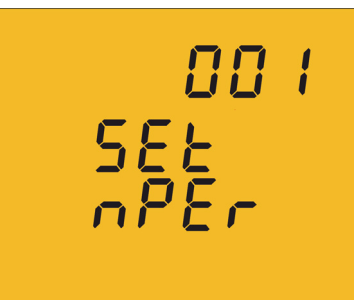

The peripheral number is programmed on this screen.

To enter or modify the delay value, press the key repeatedly, increasing the value of the flashing digit.

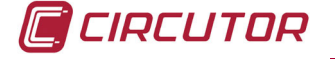

When the on-screen value is that desired, press the key to go to the next digit to modify the other values.

To validate the information and go to the next programming step, press

The peripheral number ranges from **0** to **255**.

### 4.6.20. Modbus communications : Transmission speed

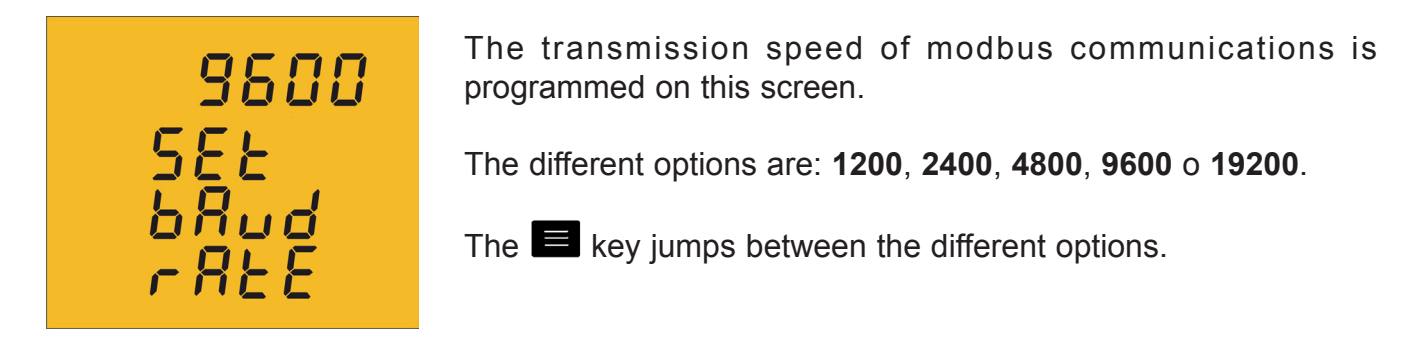

To validate the information and go to the next programming step, press

### 4.6.21. Modbus communications : Parity

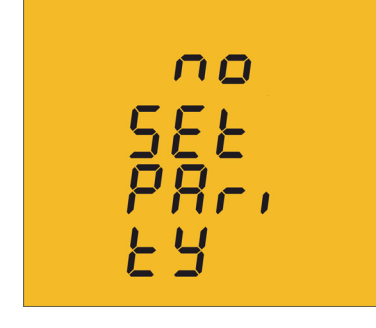

The type of parity of Modbus communications is selected on this screen. The  $\blacksquare$  key jumps between the different options.  $\neg \Box$ , no parity  $E \sqcup E \neg$ , even parity.  $\Box dd$ , odd parity.

To validate the information and go to the next programming step, press

### 4.6.22. Modbus communications : Number of data bits

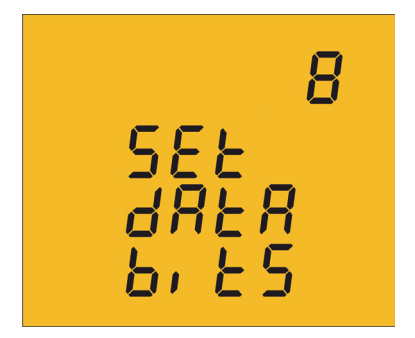

The number of data bits of Modbus communications are displayed on this screen: **8 bits**.

This parameter is not configurable.

To go to the next programming step, press

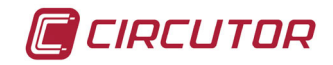

### 4.6.23. Modbus communications : Number of Stop bits

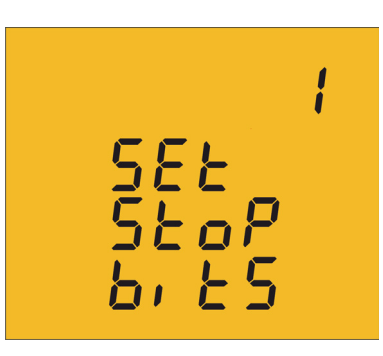

The number of Stop bits of Modbus communications are programmed on this screen.

Press key 🔳 to browse the options: 1 or 2 bits.

To validate the information and go to the next programming step, press

### 4.6.24. Locking the programming

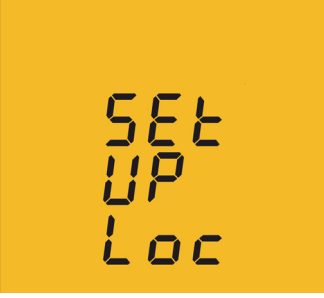

This screen is for protecting the data configured in the programming menu.

Use the key to jump between the two options:

# unlo

When you enter the programming menu you can view and modify the programming.

When you enter the programming you can view the programming but not modify it. . In order to modify the programming you need to enter a password.

To validate the information and go to the next programming step, press

### 4.6.25. Password

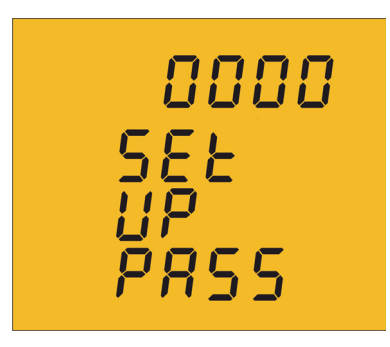

On this screen the password to modify the programming parameters is programmed.

To enter or modify the value, press the 🔳 key repeatedly, increasing the value of the flashing digit.

When the on-screen value is that desired, press the key to go to the next digit to modify the other values.

### Default value: 1234.

Press the 🔜 key to finish programming the device.

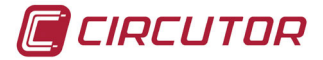

### **4.7.- COMMUNICATIONS**

The CVM-C5 have one RS-485 communications port, with MODBUS RTU ® protocol.

### 4.7.1. CONNECTIONS

The RS-485 cable must be wired with twisted pair cable with mesh shield (minimum 3 wires), with a maximum distance between the **CVM-C5** and the master unit of 1200 metres. A maximum of 32 **CVM-C5** units can be connected to this bus.

Use an intelligent RS-232 to RS-485 network protocol converter to establish the communications with the master unit.

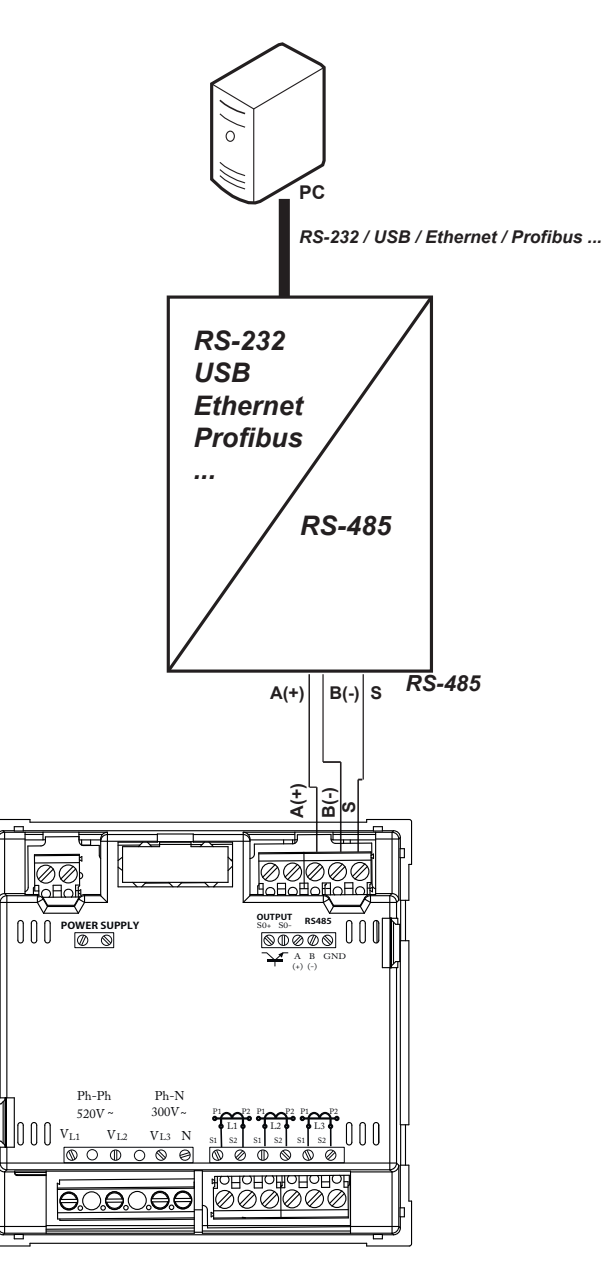

Figure 16: RS-485 Connection diagram.

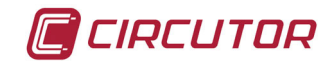

### 4.7.2. PROTOCOL

In the Modbus protocol, the CVM-C5 unit uses the RTU (Remote Terminal Unit) mode.

The Modbus functions implemented in the unit are as follows:

**Function 03 and 04**. Reading n Words (2 bytes). Function used for reading the parameters being measured by the CVM-C5. All parameters are 32-bits long, which is why to ask each parameter takes two Words.

Function 10. Writing multiple logs.

### 4.7.2.1. Selecting the active tariff

The **CVM-C5** has two tariffs, T1 and T2, selectable using the following Modbus function:

### ✓ Selecting the active tariff:

| Address           | Function | Registro<br>inicial | No registers | No bytes | Tariff              | CRC  |
|-------------------|----------|---------------------|--------------|----------|---------------------|------|
| NP <sup>(1)</sup> | 10       | 1388                | 0001         | 02       | 000T <sup>(2)</sup> | XXXX |

### <sup>(1)</sup> NP : Peripheral number

<sup>(2)</sup> The selection of the active tariff is selected according to the following table:

Table 16:Selecting tariff.

| Code | Tariff    |
|------|-----------|
| 0    | Tariff T1 |
| 1    | Tariff T2 |

Response:

| Address           | Function | Initial<br>register | No registers | CRC  |
|-------------------|----------|---------------------|--------------|------|
| NP <sup>(1)</sup> | 10       | 1388                | 0001         | XXXX |

✓ reading active tariff:

| Address           | Function | Initial<br>register | No registers | CRC  |
|-------------------|----------|---------------------|--------------|------|
| NP <sup>(1)</sup> | 04       | 1388                | 0001         | xxxx |

Response:

| Address           | Function | No bytes | No registers        | CRC  |
|-------------------|----------|----------|---------------------|------|
| NP <sup>(1)</sup> | 04       | 02       | 000T <sup>(2)</sup> | XXXX |

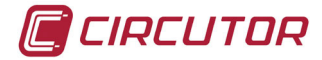

### 4.7.2.2. Measurement variables.

All the adresses of Modbus memory are in Hexadecimal. For these variables is implemented the **Function 0x03** and **0x04**.

| Table 17: Modbus memory map ( Table 1) |           |               |         |         |         |  |  |
|----------------------------------------|-----------|---------------|---------|---------|---------|--|--|
| Parameter                              | Symbol    | Instantaneous | Maximum | Mínimum | Units   |  |  |
| L1 Phase-Neutral voltage               | V 1       | 00-01         | 84-85   | 100-101 | V x 10  |  |  |
| L1 Current                             | A 1       | 02-03         | 86-87   | 102-103 | mA      |  |  |
| L1 Active Power                        | kW 1      | 04-05         | 88-89   | 104-105 | W       |  |  |
| L1 Reactive Power                      | kvar 1    | 06-07         | 8A-8B   | 106-107 | var     |  |  |
| L1 Inductive Reactive Power            | kvarL1    | 17C-17D       | 18E-18F | 1A0-1A1 | var     |  |  |
| L1 Capacitive Reactive Power           | kvarC1    | 182-183       | 194-195 | 1A6-1A7 | var     |  |  |
| L1 Apparent Power                      | kVAL1     | 188-189       | 19A-19B | 1AC-1AD | VA      |  |  |
| L1 Power Factor                        | PF 1      | 08-09         | 8C-8D   | 108-109 | x100    |  |  |
| L2 Phase-Neutral voltage               | V 2       | 0A-0B         | 8E-8F   | 10A-10B | V x 10  |  |  |
| L2 Current                             | A 2       | 0C-0D         | 90-91   | 10C-10D | mA      |  |  |
| L2 Active Power                        | kW 2      | 0E-0F         | 92-93   | 10E-10F | W       |  |  |
| L2 Reactive Power                      | kvar 2    | 10-11         | 94-95   | 110-111 | var     |  |  |
| L2 Inductive Reactive Power            | kvarL2    | 17E-17F       | 190-191 | 1A2-1A3 | var     |  |  |
| L2 Capacitive Reactive Power           | kvarC2    | 184-185       | 196-197 | 1A8-1A9 | var     |  |  |
| L2 Apparent Power                      | kVAL2     | 18A-18B       | 19C-19D | 1AE-1AF | VA      |  |  |
| L2 Power Factor                        | PF 1      | 12-13         | 96-97   | 112-113 | x100    |  |  |
| L3 Phase-Neutral voltage               | V 3       | 14-15         | 98-99   | 114-115 | V x 10  |  |  |
| L3 Current                             | A 3       | 16-17         | 9A-9B   | 116-117 | mA      |  |  |
| L3 Active Power                        | kW 3      | 18-19         | 9C-9D   | 118-119 | W       |  |  |
| L3 Reactive Power                      | kvar 3    | 1A-1B         | 9E-9F   | 11A-11B | var     |  |  |
| L3 Inductive Reactive Power            | kvarL3    | 180-181       | 192-193 | 1A4-1A5 | var     |  |  |
| L3 Capacitive Reactive Power           | kvarC3    | 186-187       | 198-199 | 1AA-1AB | var     |  |  |
| L3 Apparent Power                      | kVAL3     | 18C-18D       | 19E-19F | 1B0-1B1 | VA      |  |  |
| L3 Power Factor                        | PF 3      | 1C-1D         | A0-A1   | 11C-11D | x100    |  |  |
| Three-phase Active power               | kW III    | 1E-1F         | A2-A3   | 11E-11F | W       |  |  |
| Three-phase Inductive Power            | kvarL III | 20-21         | A4-A5   | 120-121 | var     |  |  |
| Three-phase Capacitive Power           | kvarL III | 22-23         | A6-A7   | 122-123 | var     |  |  |
| Three-phase Cos $oldsymbol{\phi}$      | Cos φ III | 24-25         | A8-A9   | 124-125 | x100    |  |  |
| Three-phase Power Factor               | PF III    | 26-27         | AA-AB   | 126-127 | x100    |  |  |
| Frequency                              | Hz        | 28-29         | AC-AD   | 128-129 | Hz x 10 |  |  |
| L1 - L2 Voltage                        | V12       | 2A-2B         | AE-AF   | 12A-12B | V x 10  |  |  |
| L2 - L3 Voltage                        | V23       | 2C-2D         | B0-B1   | 12C-12D | V x 10  |  |  |
| L3 - L1 Voltage                        | V31       | 2E-2F         | B2-B3   | 12E-12F | V x 10  |  |  |
| THD Voltage L1                         | %THDV1    | 30-31         | B4-B5   | 130-131 | % x 10  |  |  |
| THD Voltage L2                         | %THDV2    | 32-33         | B6-B7   | 132-133 | % x 10  |  |  |
| THD Voltage L3                         | %THDV3    | 34-35         | B8-B9   | 134-135 | % x 10  |  |  |
| THD Current L1                         | %THDI1    | 36-37         | BA-BB   | 136-137 | % x 10  |  |  |
| THD Current L2                         | %THDI2    | 38-39         | BC-BD   | 138-139 | % x 10  |  |  |
| THD Current L3                         | %THDI3    | 3A-3B         | BE-BF   | 13A-13B | % x 10  |  |  |
| Three-phase Apparent Power             | kvalll    | 42-43         | C6-C7   | 142-143 | VA      |  |  |
| Maximum demand                         | Md(Pd)    | 44-45         | C8-C9   | -       | W/VA/mA |  |  |

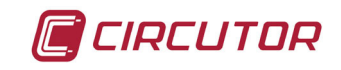

| Parameter                       | Symbol  | Instantaneous | Maximum | Mínimum | Units  |
|---------------------------------|---------|---------------|---------|---------|--------|
| Three-phase current (average)   | I_AVG   | 46-47         | CA-CB   | 146-147 | mA     |
| Maximum demand I2               | Md (Pd) | 52-53         | D6-D7   | -       | mA     |
| Maximum demand I3               | Md (Pd) | 54-55         | D8-D9   | -       | mA     |
| Phase-Phase voltage (average)   | VF-AVG  | 56-57         | DA-DB   | 156-157 | V x 10 |
| Phase-Neutral voltage (average) | VL-AVG  | 58-59         | DC-DD   | 158-159 | V x 10 |

### 4.7.2.3. Energy variables

All the adresses of Modbus memory are in Hexadecimal. For these variables is implemented the **Function 0x03** and **0x04**.

| Parameter                            | Symbol            | Tariff 1 | Tariff 2 | Units                      |  |  |  |
|--------------------------------------|-------------------|----------|----------|----------------------------|--|--|--|
| Active energy                        | kWh III           | 3C-3D    | 6C-6D    | Wh                         |  |  |  |
| inductive reactive energy (kvarhL)   | kvarhL III        | 3E-3F    | 6E-6F    | varh                       |  |  |  |
| capacitive reactive energy (kvarhC)  | kvarhC III        | 40-41    | 70-71    | varh                       |  |  |  |
| apparent energy (kVAh)               | kVAh III          | 5E-5F    | 72-73    | kVAh                       |  |  |  |
| Generated active energy              | kWh III (-)       | 60-61    | 74-75    | Wh                         |  |  |  |
| Generated inductive reactive energy  | kvarhL III (-)    | 62-63    | 76-77    | varh                       |  |  |  |
| Generated capacitive reactive energy | kvarhC III        | 64-65    | 78-79    | varh                       |  |  |  |
| Generated apparent energy            | kVAh III          | 66-67    | 7A-7B    | VAh                        |  |  |  |
| CO <sub>2</sub> emissions            | KgCO <sub>2</sub> | 68-69    | 7C-7D    | KgCO <sub>2</sub> x 100000 |  |  |  |
| Generation Cost                      | \$                | 6A-6B    | 7E-7F    | \$ x 100000                |  |  |  |
| Hours per tariff                     | Hours             | 80-81    | 82-83    | seg                        |  |  |  |

Table 18: Modbus memory map ( Table 2).

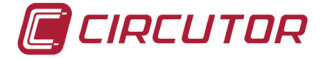

### 4.7.3. EXEMPLE MODBUS QUESTION

Question: Value of the Phase L1 - Phase L2 voltage

| Address | Function | Initial<br>register | No register | CRC  |
|---------|----------|---------------------|-------------|------|
| 0A      | 04       | 2A                  | 0002        | хххх |

Address: 0A, Peripheral number: 10 in decimals.
Function: 04, Read function.
Initial register: 2A, register on which the reading will start.
No. of registers: 0002, number of registers read.
CRC: xxxx, CRC Character.

### Response:

| Address | Function | No Bytes | Register<br>no 1 | Register<br>no 2 | CRC  |
|---------|----------|----------|------------------|------------------|------|
| 0A      | 04       | 04       | 0000             | 084D             | XXXX |

Address: 0A, Responding peripheral number: 10 in decimals.

Function: 04, Read function.

No. of bytes: 04, No. of bytes received.

**Register: 0000084D**, Value of the Phase L1 - Phase L2 voltage: V12 x 10 : 212.5 V **CRC: xxxx**, CRC Character.

*Note:* Every Modbus frame has a maximum limit of 20 variables (40 register).

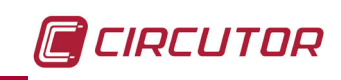

# **5.- TECHNICAL FEATURES**

| AC Power supply                         |          |                 |                 |               |               |  |
|-----------------------------------------|----------|-----------------|-----------------|---------------|---------------|--|
| Rated voltage                           |          | 95 240 V~ ± 10% |                 |               |               |  |
| Frequency                               |          | 50 60 Hz        |                 |               |               |  |
| Consumption                             |          |                 | 3.5             | 6 VA          |               |  |
| Installation category                   |          |                 | CAT III         | 300V          |               |  |
|                                         |          | DC Power s      | upply           |               |               |  |
| Rated voltage                           |          |                 | 105 272         | v === + 10%   |               |  |
| Consumption                             |          |                 | 2               | 6W            |               |  |
| Installation category                   |          |                 | CAT III         | 300V          |               |  |
|                                         | Volta    | ge measuren     | nent circuit    |               |               |  |
| Nominal voltage (Un) 300V P-N, 520V P-P |          |                 |                 |               | V P-P         |  |
| Voltage measurement margin              |          |                 | 5               | 120% Un       |               |  |
| Frequency measurement margin            | )        |                 | 45              | 5 65Hz        |               |  |
| Input impedance                         |          |                 | 4               | 440 kΩ        |               |  |
| Min. voltage measurement (Vsta          | rt)      |                 |                 | 10V p-n       |               |  |
| Installation category                   |          |                 | CA              | T III 300V    |               |  |
|                                         | Curre    | nt measurer     | nent circuit    |               |               |  |
| Model                                   | CVN      | 1-C5-ITF-485    | CVM-C5-I        | MC-485        | CVM-C5-mV-485 |  |
| Nominal current (In)                    | /        | ′5A o/1A        | /0.2            | 50 A          | /0.333 A      |  |
| Current measurement margin              | 5        | 110% In         | 5110% ln        |               | 5110% In      |  |
| Maximum current, impulse < 1s           |          | 100 A           | 100             | A             | 1.2 In        |  |
| Minimum current measurement (Istart)    |          | 10 mA           | MC1<br>0.25 A   | MC3<br>0.12 A | - 6.66 mA     |  |
| Installation Category                   | C        | AT III 300V     | CAT III         | 300V          | CAT III 300V  |  |
|                                         | Ме       | asurement a     | iccuracy        |               |               |  |
| Model                                   | CVM-C    | 5-ITF-485       | CVM-C5-M        | C-485         | CVM-C5-mV-485 |  |
| Voltage measurement                     | 0        | .5%             | 0.5%            |               | 1%            |  |
| Current measurement                     | 0.5%     | ± 1 digit       | 0.5% ± 1 0      | digit         | 1%            |  |
| Power measurement                       | 1% :     | ⊧ 1 digit       | 1% ± 1 d        | igit          | 2%            |  |
| Active energy measurement               | Cl       | ass 1           | Class 2         | 1             | Class 2       |  |
| Reactive energy measurement             | Cl       | ass 1           | Class 2         | 1             | Class 2       |  |
|                                         |          | Communica       | tions           |               |               |  |
| Bus                                     |          |                 | R               | S-485         |               |  |
| Protocol                                |          |                 | Mode            | ous RTU       |               |  |
| Baud rate                               |          |                 | 1200 - 2400 - 4 | 800 - 9600 -  | 19200         |  |
| Stop bits                               |          | 1 - 2           |                 |               |               |  |
| Parity                                  |          |                 | without -       | even - odd    |               |  |
| Pu                                      | lse outp | ut(CVM-C5       | -xxx-RS485-C)   | 1)            |               |  |
| Туре                                    |          |                 | 1               | NPN           |               |  |
| Maximum voltage                         |          |                 | 24              | V             |               |  |
| Maximum current                         |          |                 | 5               | 0 mA          |               |  |
| Maximum frequency                       |          | 5 pulses / sec  |                 |               |               |  |

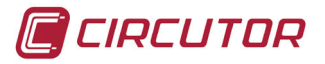

|                                                   | (Continuation) Pu                                 | (Continuation) Pulse output (CVM-C5-xxx-RS485-C) (1) |  |  |  |  |  |  |
|---------------------------------------------------|---------------------------------------------------|------------------------------------------------------|--|--|--|--|--|--|
|                                                   | Minimum pulse width                               | 100 ms (Ton: 100 ms, Toff: 100 ms)                   |  |  |  |  |  |  |
| Digital input (CVM-C5-xxx-RS485-I) <sup>(1)</sup> |                                                   |                                                      |  |  |  |  |  |  |
|                                                   | Type         Potential free contact               |                                                      |  |  |  |  |  |  |
|                                                   | Insulation                                        | Optoisolated                                         |  |  |  |  |  |  |
| (1)                                               | <sup>(1)</sup> Must be connected to SELV circuit. |                                                      |  |  |  |  |  |  |
|                                                   | User interface                                    |                                                      |  |  |  |  |  |  |
|                                                   | Display                                           | LCD (60x54mm)                                        |  |  |  |  |  |  |
|                                                   | Keyboard                                          | 3 keys                                               |  |  |  |  |  |  |
|                                                   | Er                                                | nvironmental features                                |  |  |  |  |  |  |
|                                                   | Operating temperature                             | -5°C +45°C                                           |  |  |  |  |  |  |
|                                                   | Storage temperature                               | -10°C +50°C                                          |  |  |  |  |  |  |
|                                                   | Relative humidity (non-condensing)                | 5 95%                                                |  |  |  |  |  |  |
|                                                   | Maximum altitude                                  | 2000 m                                               |  |  |  |  |  |  |

<sup>(2)</sup> This pollution degree hasn't been tested by UL.

Protection degree (2)

| Mechanical features     |                               |  |  |  |  |
|-------------------------|-------------------------------|--|--|--|--|
| Dimensions ( Figure 16) | 96.7x96.7x62.6 mm             |  |  |  |  |
| Weight                  | 480 gr                        |  |  |  |  |
| Enclosure               | V0 self-extinguishing plastic |  |  |  |  |
| Attachment              | Panel                         |  |  |  |  |

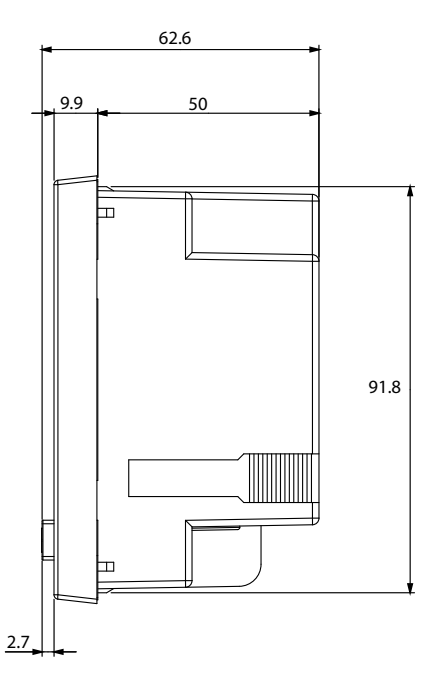

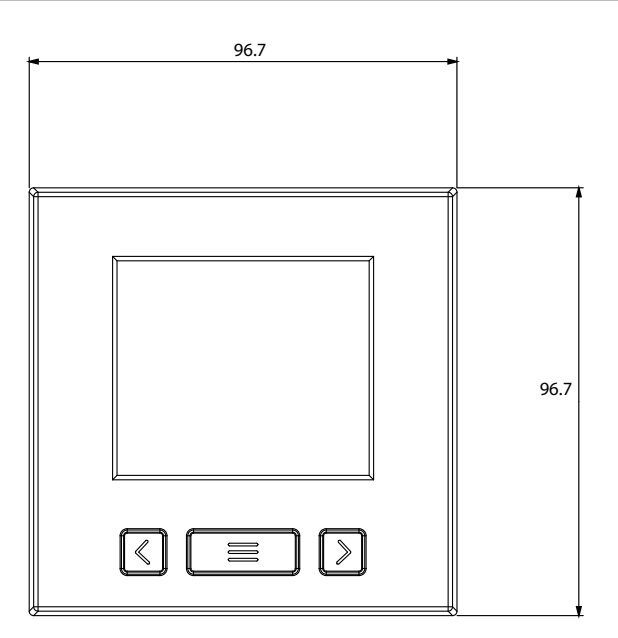

IP31

Front panel: IP51

#### Figure 17:Dimensions.

| Standards                                                                                                    |                            |  |  |  |
|----------------------------------------------------------------------------------------------------|----------------------------|--|--|--|
| Safety of electronic measuring units                                                                                     | IEC 61010: 2010            |  |  |  |
| Electromagnetic compatibility (CEM). Part 6-4: Generic standards.<br>Emissions standard for industrial environments.     | UNE-EN 61000-6-4:2007      |  |  |  |
| Electromagnetic compatibility (CEM). Part 6-2: Generic standards.<br>Immunity for industrial environments.               | UNE-EN 61000-6-2:2006      |  |  |  |
| Safety requirements for electrical equipment for measurement, control, and laboratory use - Part 1: General requirements | UL/CSA 61010-1 3rd edition |  |  |  |

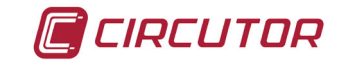

### 6.- MAINTENANCE AND TECHNICAL SERVICE

In the case of any query in relation to unit operation or malfunction, please contact the **CIRCUTOR, SA** Technical Support Service.

### **Technical Assistance Service**

Vial Sant Jordi, s/n, 08232 - Viladecavalls (Barcelona) Tel: 902 449 459 (España) / +34 937 452 919 (outside of Spain) email: sat@circutor.es

## 7.- GUARANTEE

**CIRCUTOR** guarantees its products against any manufacturing defect for two years after the delivery of the units.

**CIRCUTOR** will repair or replace any defective factory product returned during the guarantee period.

|  | <ul> <li>No returns will be accepted and no unit will be repaired or replaced if it is not accompanied by a report indicating the defect detected or the reason for the return.</li> <li>The guarantee will be void if the units has been improperly used or the storage, installation and maintenance instructions listed in this manual have not been followed. "Improper usage" is defined as any operating or storage condition contrary to the national electrical code or that surpasses the limits indicated in the technical and environmental features of this manual.</li> <li>CIRCUTOR accepts no liability due to the possible damage to the unit or other parts of the installation, nor will it cover any possible sanctions derived from a possible failure, improper installation or "improper usage" of the unit. Consequently, this guarantee does not apply to failures occurring in the following cases:</li> <li>Overvoltages and/or electrical disturbances in the supply;</li> <li>Water, if the product does not have the appropriate IP classification;</li> <li>Poor ventilation and/or lack of maintenance;</li> <li>Buyer repairs or modifications without the manufacturer's authorisation.</li> </ul> |
|--|----------------------------------------------------------------------------------------------------|
|--|----------------------------------------------------------------------------------------------------|

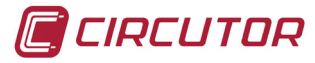

### 8.- CE CERTIFICATE

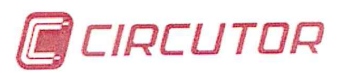

DECLARACIÓN DE CONFORMIDAD CE CE DECLARATION OF CONFORMITY DECLARATION DE CONFORMITE CE

**Por la presente** We hereby Par le présent CIRCUTOR, S.A.

**Con dirección en:** With address in: Avec adresse à: Vial Sant Jordi, s/n 08232 VILADECAVALLS (Barcelona) ESPAÑA

Declaramos bajo nuestra responsabilidad que el producto: We declare under our responsibility that the product: Nous déclarons sous notre responsabilité que le produit:

Analizador de redes eléctricas

Network power analyzer Analyseur de réseaux électrique Serie: CVM-C5

Marca CIRCUTOR Brand Marque

Siempre que sea instalado, mantenido y usado en la aplicación para la que ha sido fabricado, de acuerdo con las normas de instalación aplicables y las instrucciones del fabricante,

Provided that it is installed, maintained and used in application for which it was made, in accordance with relevant installation standards and manufacturer's instructions,

Toujours qu'il soit installé, maintenu et utilisé pour l'application par lequelle il a été fabriqué, d'accord avec les normes d'installation applicables et suivant les instructions du fabricant,

#### Cumple con las prescripciones de la(s) Directiva(s):

Complies with the provisions of Directive(s): Accomplie avec les prescriptions de la (les) Directive(s):

> 2014/35/CE: Low Voltage Directive 2004/108/CE: Electromagnetic Compatibility Directive 2011/65/CE: Rohs Directive

Está en conformidad con la(s) siguiente(s) norma(s) u otro(s) documento(s) normativo(s) : It is in conformity with the following standard(s) or other normative document(s) : Il est en conformité avec la (les) norme(s) suivante(s) ou autre(s) document(s) normatif (ves) :

> IEC 61010-1:2010 IEC 61000-6-2:2005 IEC 61000-6-4:2011 UL 61010-1, 3rd Edition, 2012-5

**Año de marcado "CE": 2013** Year of affixing "CE" marking: An de mise en application du marquage "CE":

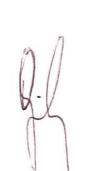

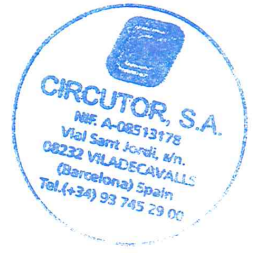

Revisado en Viladecavalls Fecha: 11/04/2016 Date: Date :

Nombre y Firma: Name and signature : Nom et signature :

Ferran Gil Torné General Manager Directeur Général **Sello** Stamp Tampon

CIRCUTOR, SA - Vial Sant Jordi, s/n - 08232 Viladecavalls (Barcelona) Spain - Tel. (+34) 937 452 900 - central@circutor.es

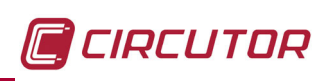

CIRCUTOR, SA Vial Sant Jordi, s/n 08232 -Viladecavalls (Barcelona) Tel.: (+34) 93 745 29 00 - Fax: (+34) 93 745 29 14 www.circutor.es central@circutor.es